### Første uddannelsesparathedsvurdering i Optagelse.dk

13. november 2023

Webinaret starter klokken 13.30

Det er kun værterne der har billede og lyd på

Kan du høre musikken, så er alt godt

| Dagsorden                                                                                                    | BØRNE- OG<br>UNDERVISNINGSMINISTERIET<br>STYRELSEN<br>FOR IT OG LÆRING |
|----------------------------------------------------------------------------------------------------|------------------------------------------------------------------------|
| <ul> <li>UPV-regler</li> <li>Nuværende regler – UPV i 2023/24</li> <li>Forventede regler fra skoleåret 2024/25</li> <li>Overgangsbestemmelser</li> <li>Spørgsmål</li> </ul> |                                                                        |
| <ul> <li>UPV i Optagelse.dk</li> <li>Få adgang til Optagelse.dk og UPV i grove træk</li> <li>Spørgsmål</li> <li>Fritagelse for UPV</li> <li>Spørgsmål</li> </ul>            |                                                                        |
| Ansøgningsrunde 2024<br>- Datoer<br>- Søgning til gymnasiale uddannelser<br>- Spørgsmål                                                                                     |                                                                        |
| 2 13. november 2023                                                                                                    |                                                                        |

Dagsorden Underpunkter

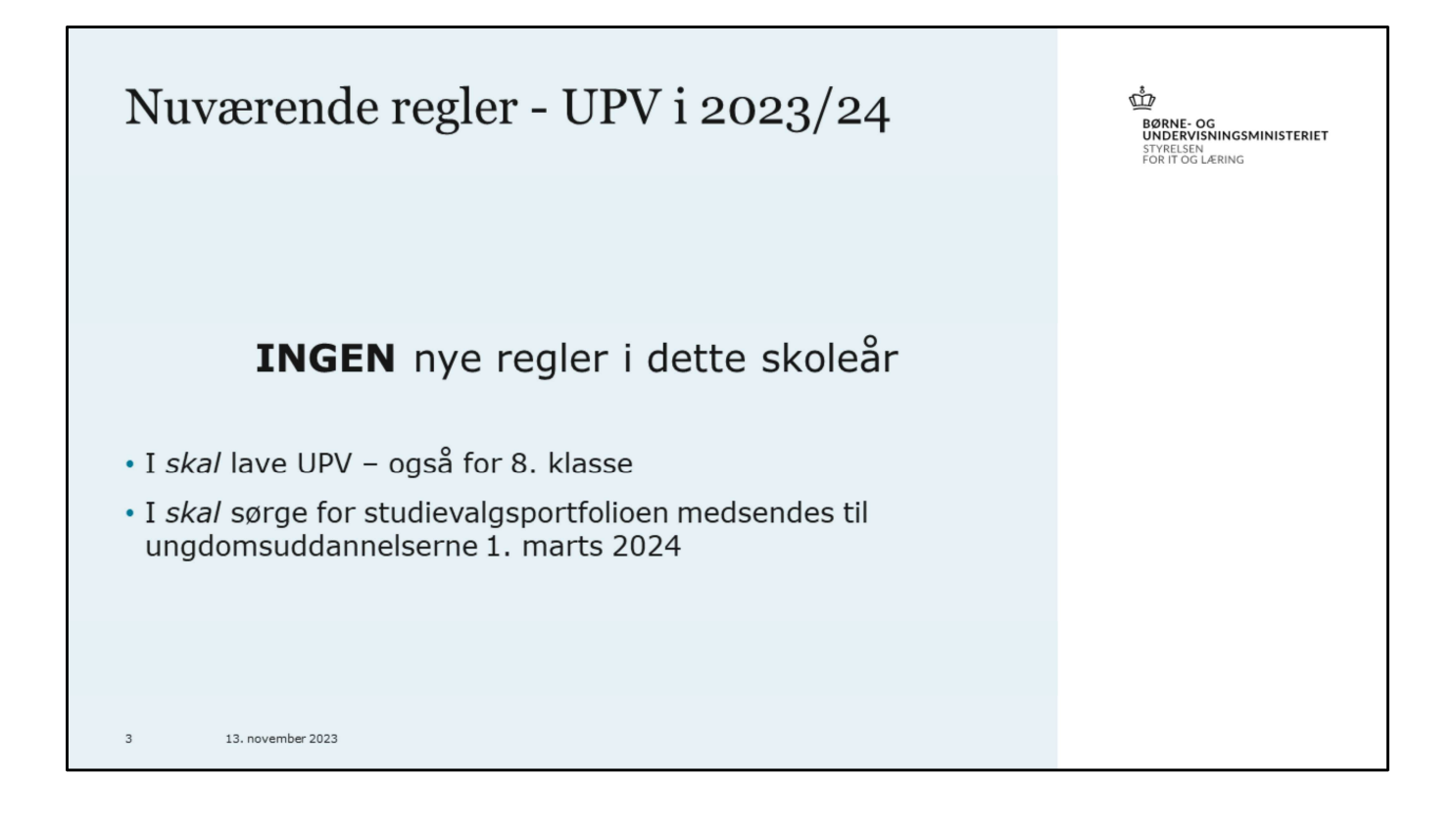

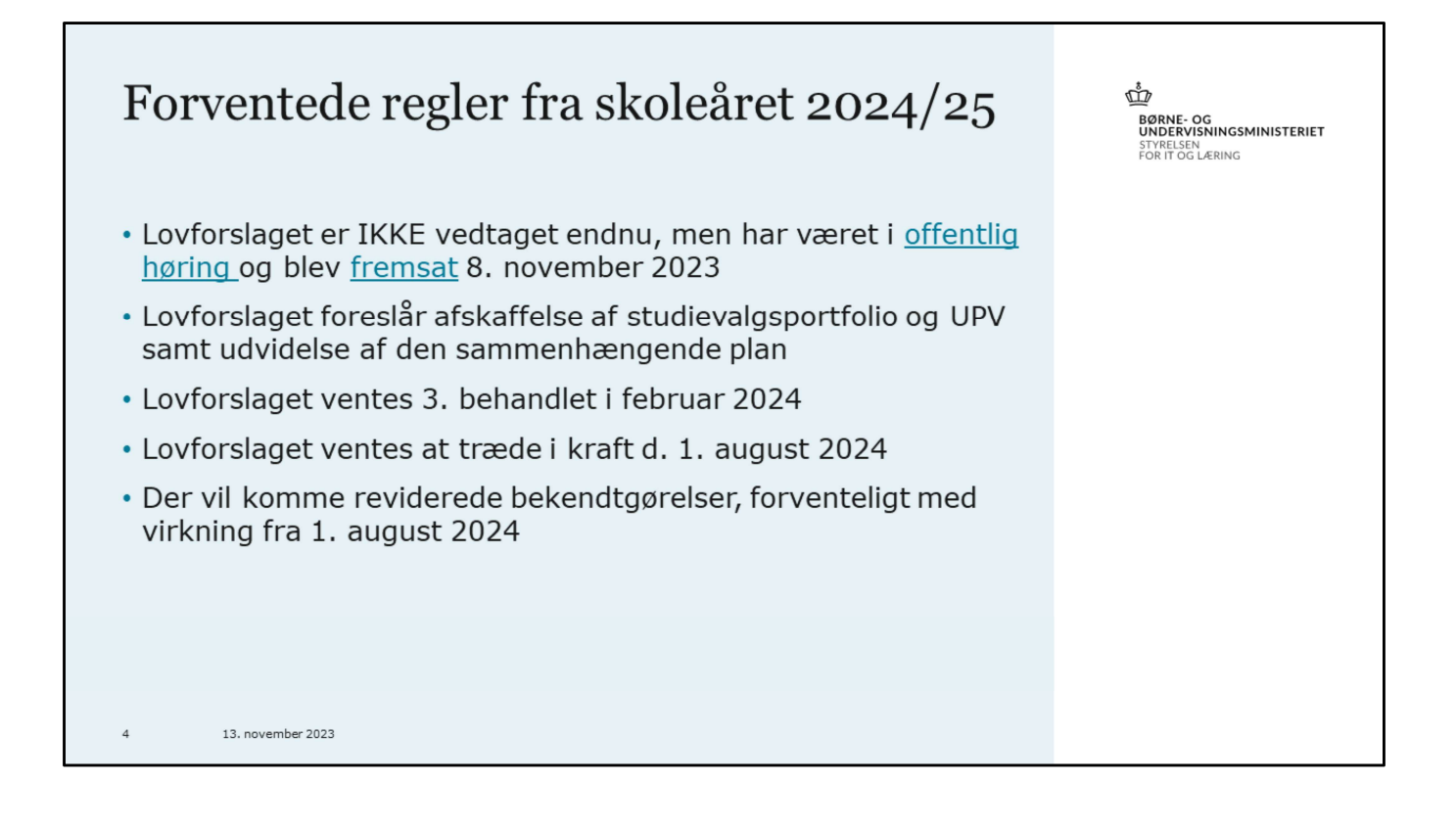

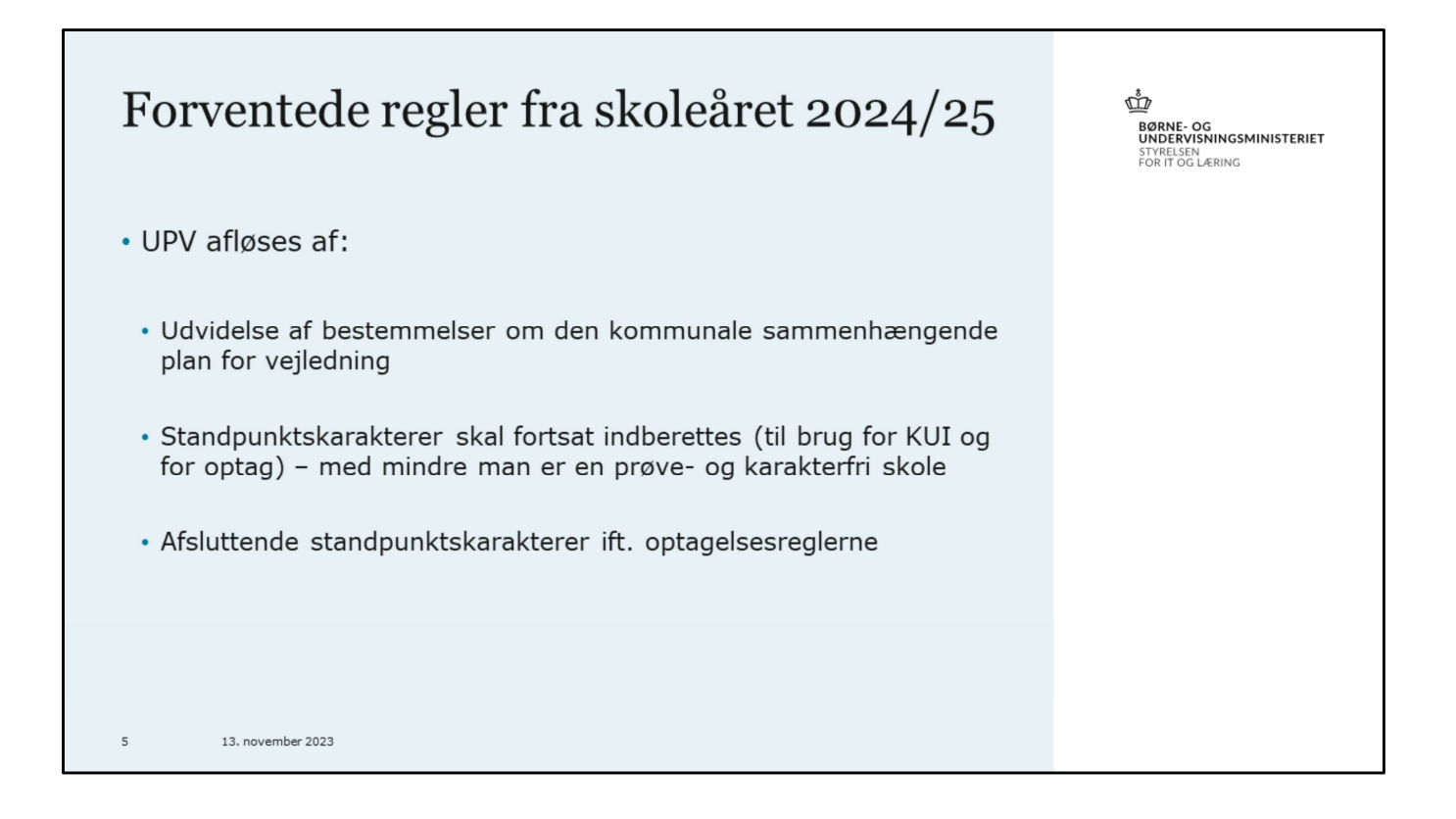

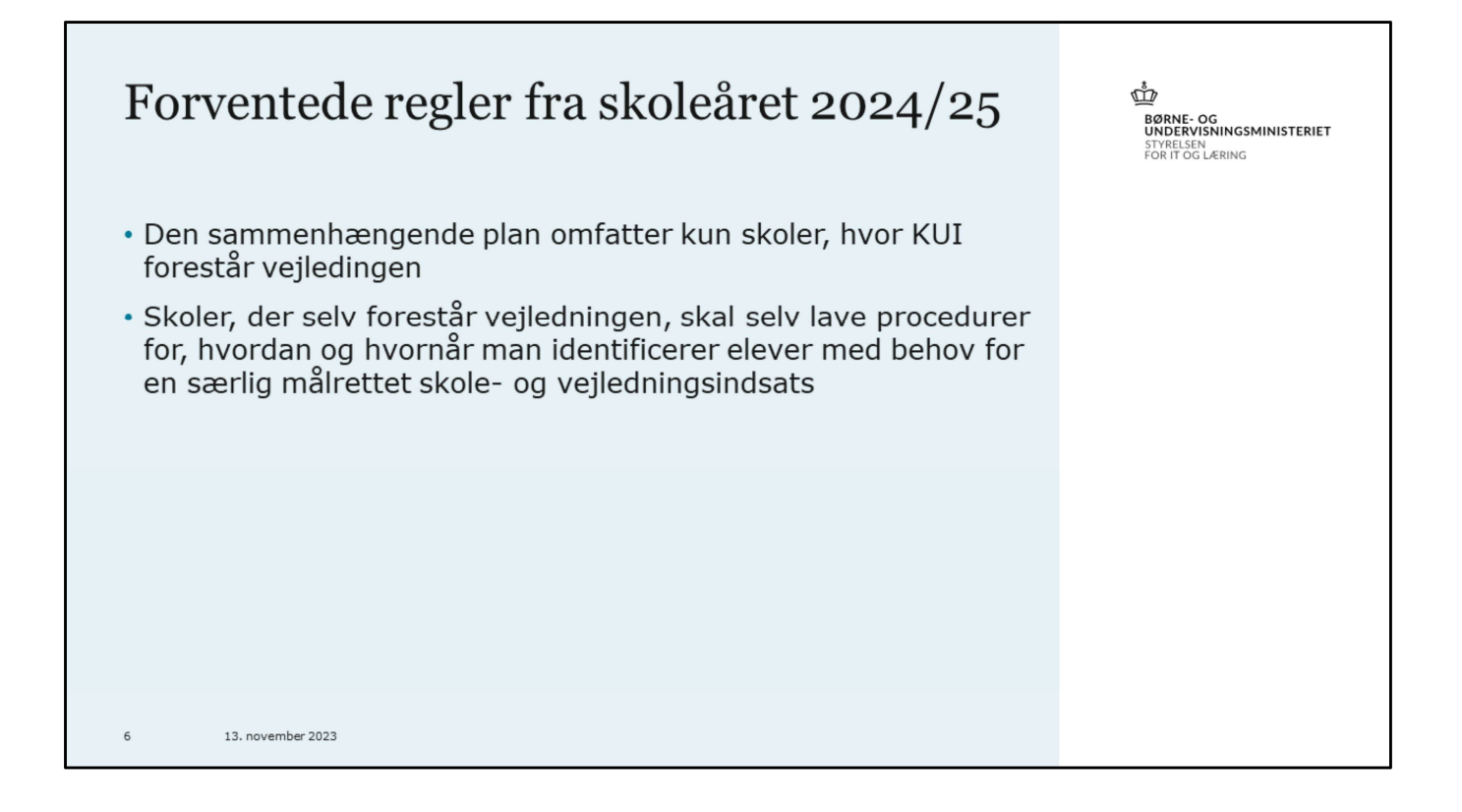

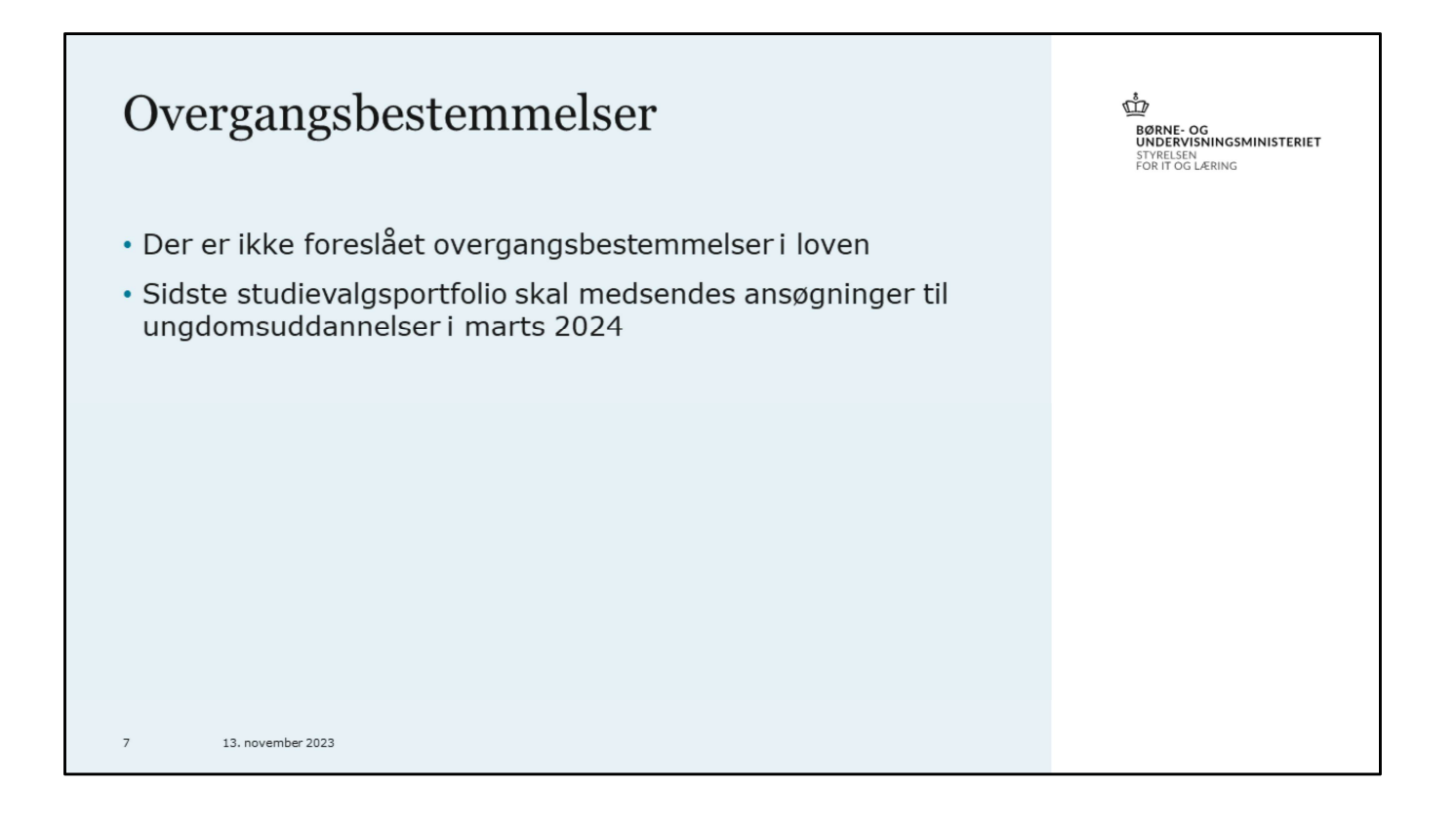

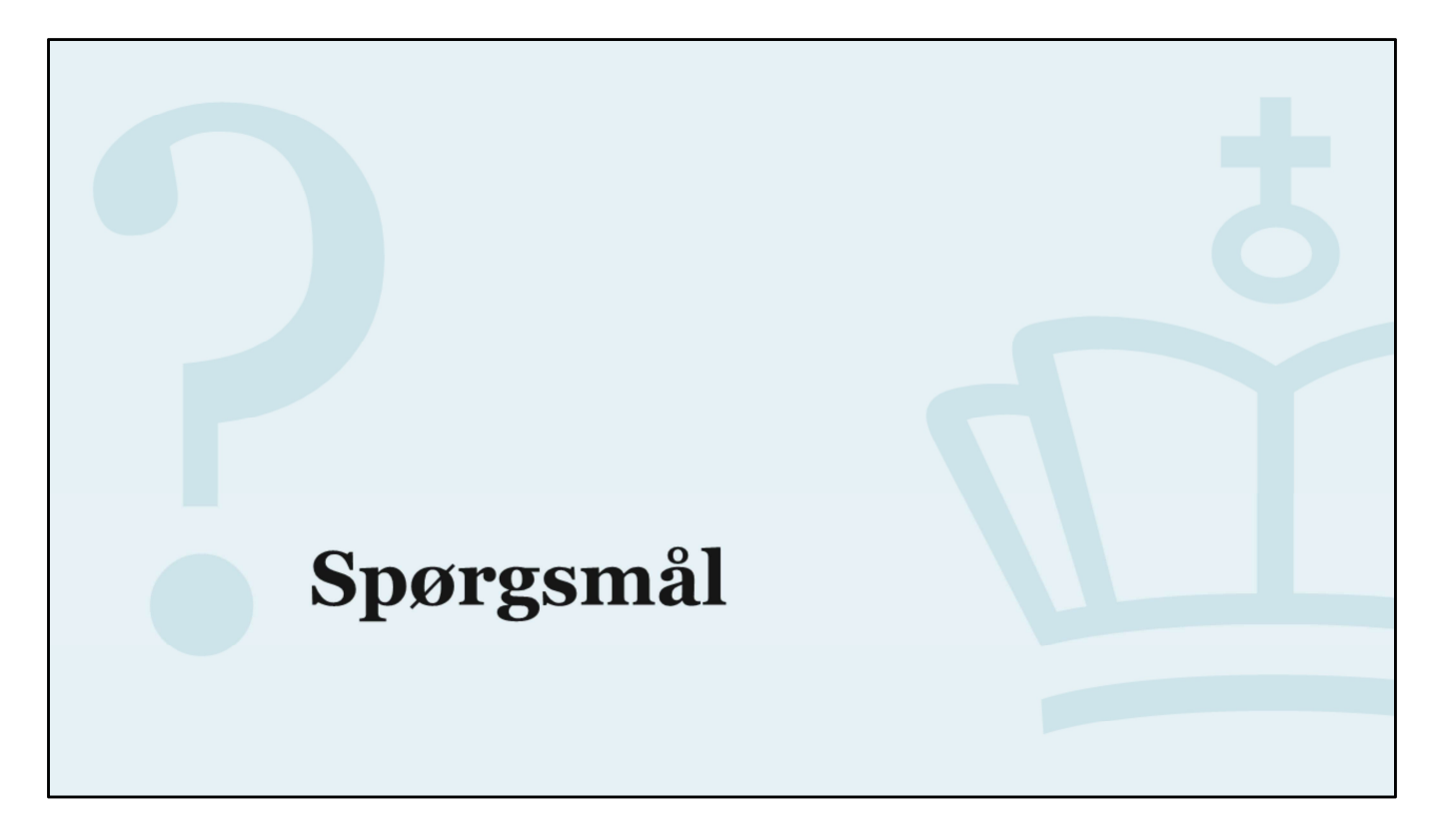

Spørgsmål

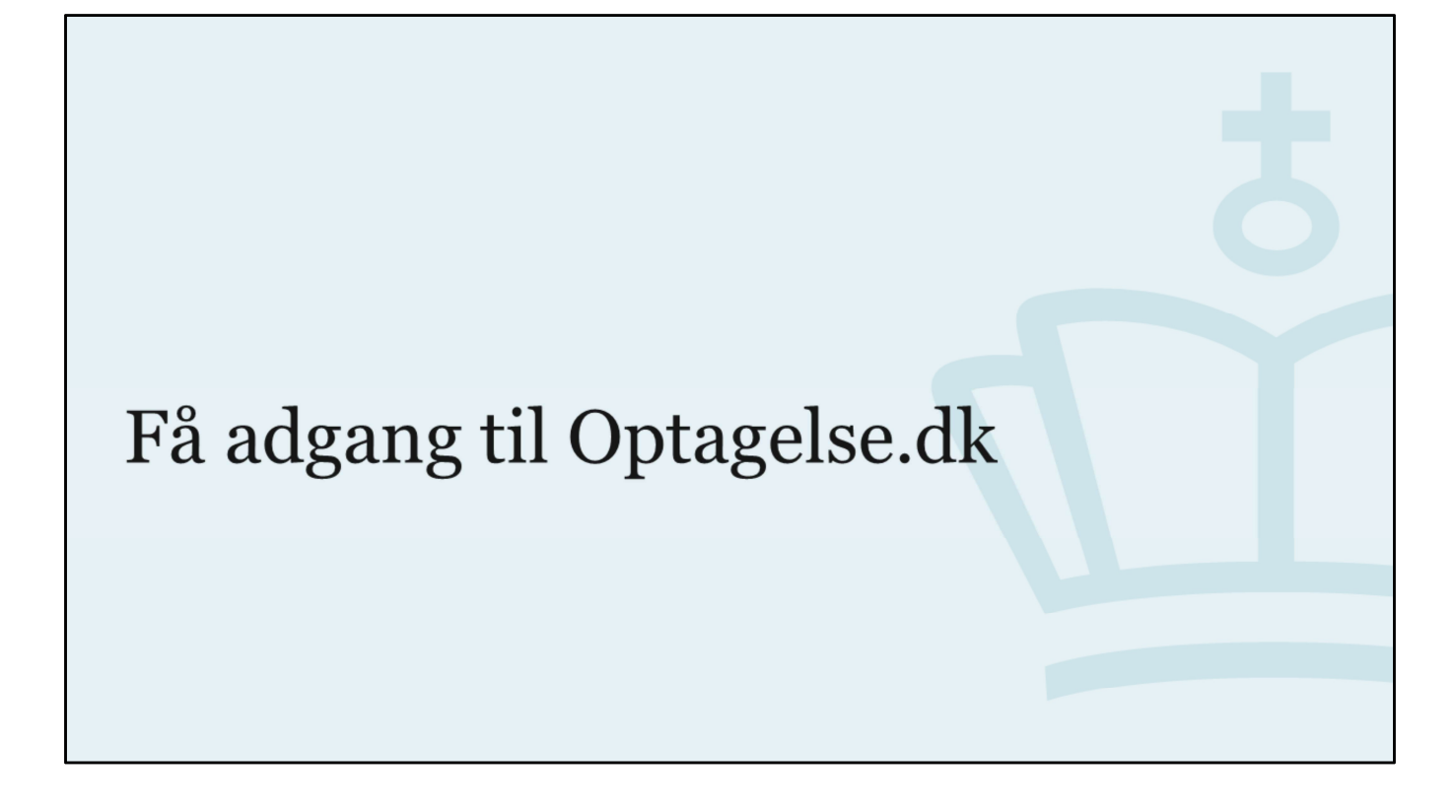

| Få adgang til Optagelse.dk                                                                                       | BØRNE- OG<br>UNDERVISNINGSMINISTERIET<br>STYRELSEN<br>FOR IT OG LÆRING |
|----------------------------------------------------------------------------------------------------|------------------------------------------------------------------------|
| <ul> <li>Gyldig erhvervsidentitet fra den organisation du arbejder for – MitID</li> </ul>                        | erhverv                                                                |
| • Rettighed der hedder <i>KUI-vejleder</i> . Se vejledning på <u>videnstil.dk</u>                                |                                                                        |
| <ul> <li>Opsætning af medarbejdercertifikater og rettigheder foretages af jer<br/>brugeradministrator</li> </ul> | es egen                                                                |
| <ul> <li>Kontakt enten din brugeradministrator eller MitID Erhverv Support for</li> </ul>                        | or mere hjælp                                                          |
|                                                                                                    |                                                                        |
| 10 13. november 2023                                                                                             |                                                                        |

Link til videnstil.dk: https://viden.stil.dk/pages/viewpage.action?pageId=161060895

Rettigheden **skal** være begrænset til p-nummer på den institution, du skal have adgang til data fra.

Hvis du skal bruge adgang til flere forskellige institutioner, skal rettigheden begrænses til alle relevante p-numre.

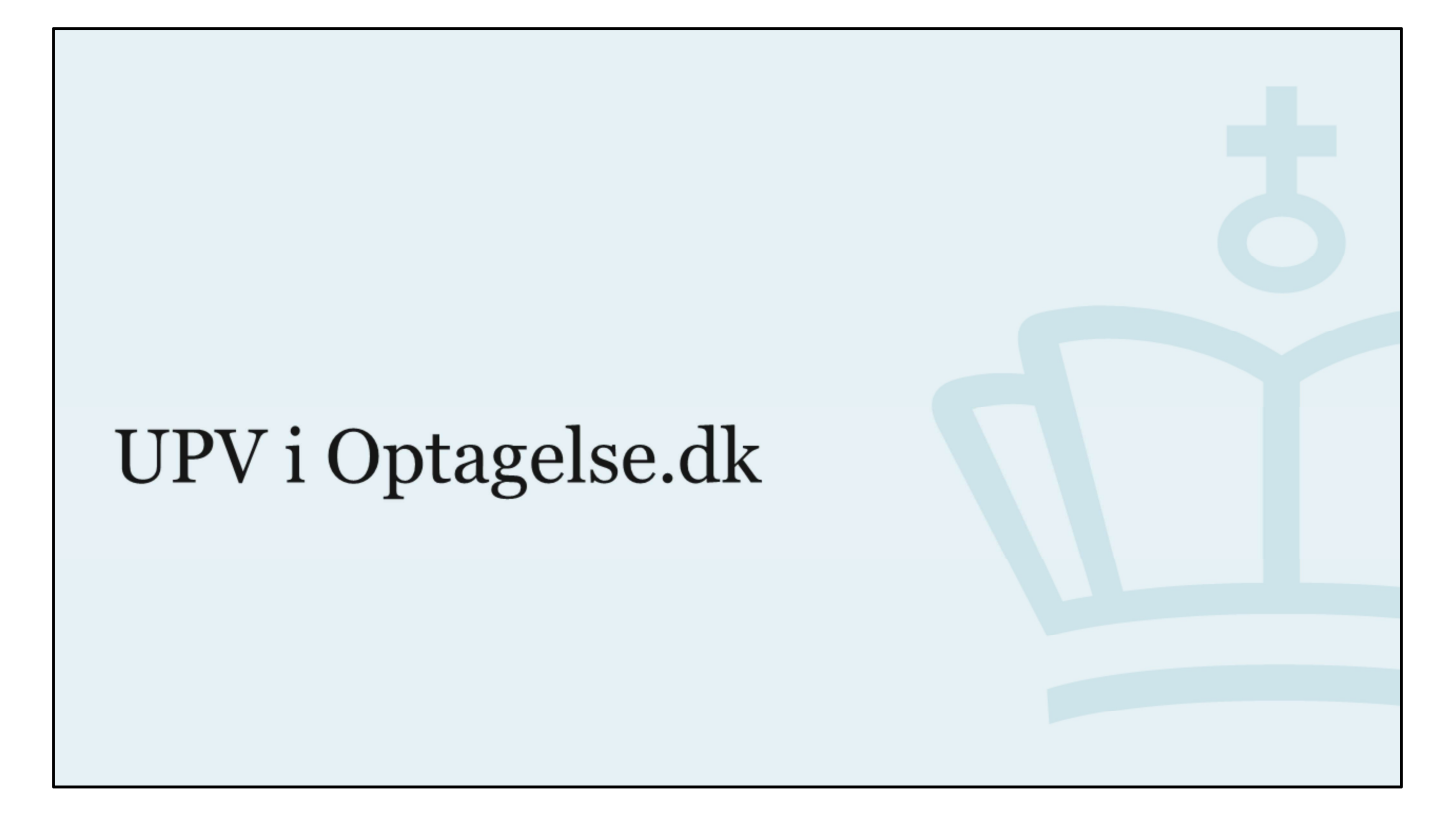

Der er intet nyt i forhold til sidst.

Nu vil jeg første vise jer UPV, det er måske især for jer der skal gøre det for første gang, og en genopfriskning for jer andre.

Herefter, vil jeg sige lidt nærmere om, hvad I kommer ind og ser nu hvor vi har åbnet dette skoleårs periode for 1. UPV.

| OI VI Optagela                                                                                                    | Se.uk                                                                                                    |                                                                                          |                                                                                                    |                                       | BØRNE- OG<br>UNDERVISNINGSMINISTERIET<br>STYRELSEN<br>FOR IT OG LÆRING |
|----------------------------------------------------------------------------------------------------|----------------------------------------------------------------------------------------------------|------------------------------------------------------------------------------------------|----------------------------------------------------------------------------------------------------|---------------------------------------|------------------------------------------------------------------------|
| Optagelse 🖸 dk                                                                                                    |                                                                                                    |                                                                                          | Uddannelses- og<br>Forskningsministeriet                                                                | BØRNE- OG<br>UNDERVISNINGSMINISTERIET |                                                                        |
| Optagelse.dk forside Om Optagelse.dk                                                                                                    |                                                                                                    |                                                                                          |                                                                                                    | Medarbejderforside                    | <b>←</b>                                                               |
| Søg ungdomsuddannelse eller 10. klasse                                                                                                    | Søg videregående uddannelse                                                                                                    | Apply for hig                                                                            | gher education                                                                                          |                                       |                                                                        |
| er kan du søge en erhvervsuddannelse, en<br>gymnasial uddannelse eller en anden aktivitet, som<br>du skal i gang med efter skolen.<br>Er du over 25 år, er det også her, du kan søge en<br><b>erhvervsuddannelse</b> for voksne (euv). | u søge en erhvervsuddannelse, en<br>uddannelse eller en anden aktivitet, som<br>ing med efter skolen.<br>25 år, er det også her, du kan søge en<br>ddannelse for voksne (euv).<br>Uddannelser.                                                                                                    |                                                                                          |                                                                                                    |                                       |                                                                        |
| Der er her, du <b>underskriver dit barns ansøgning</b> .                                                                                                    |                                                                                                    |                                                                                          |                                                                                                    |                                       |                                                                        |
| Ansvarlig myndighed<br>Jørne- og Undervisningarninisteriet<br>tyrelsen for it og Læring                                                                                                    | Hjælpende links<br>Hjælp til Optagelse.dk<br>Tilgængsliedesklæring<br>Brug af computer, hvor andre har adgang<br>Privatifurspolitik ved brug af Optagelse.dk<br>Brug af personophysninger ved ansøgning til ungdomsuddannelserne<br>Brug af personophysninger ved asgring til de videregående uddannelser | Support<br>Man fre. 8 - 14<br>Lør søn. Lukket<br>Tif. 70 21 21 51<br>Skriv til supporten | eVejledning<br>Man tors. 9 - 21<br>Fredag 9 - 16<br>Lør søn. 12 - 16<br>Tif. 70 22 22 07<br>eVejledning |                                       |                                                                        |

Gå ind på Optagelse.dk og log ind med dit Erhvervs MitID

| JPV - Forside                                                                                                    |                         |                             |                                | BØRNE- OG<br>UNDERVISNINGSMINISTERIE<br>STYRELSEN<br>FOR IT OG LÆRING |
|----------------------------------------------------------------------------------------------------|-------------------------|-----------------------------|--------------------------------|-----------------------------------------------------------------------|
| ௴́ OPTAGELSE.DK                                                                                                    |                         | Den kommunale ungeindsats i | Jens Kui<br>Københavns Kommune | Log af                                                                |
| Forside UPV overblik Uddannelsesparathedsvurdering Elevove                                                                                                    | arblik Skoletilknytning |                             |                                |                                                                       |
|                                                                                                    |                         |                             |                                |                                                                       |
| Hej Jens Kui                                                                                                    |                         |                             |                                |                                                                       |
| Forside                                                                                                    |                         |                             |                                |                                                                       |
|                                                                                                    |                         |                             |                                |                                                                       |
| UPV overblik<br>Overblik over UPV perioder                                                                                                    | >                       |                             |                                |                                                                       |
| UPV overblik<br>Overblik over UPV perioder<br>Uddannelsesparathedsvurdering<br>Se og indberetning uddannelsesparathedsvurderinger                                            | >                       |                             |                                |                                                                       |
| UPV overblik<br>Overblik over UPV perioder<br>Uddannelsesparathedsvurdering<br>Se og indberetning uddannelsesparathedsvurderinger<br>Elevoverblik<br>Se overblik over elever | >                       |                             |                                |                                                                       |

Jeg er logget ind med en testbruger der hedder Jens KUI.

Her ser i et eksempel på, hvordan forsiden kan se ud, som vises efter I logger ind.

Jens er KUI i den kommunale ungeindsats i Københavns kommune.

Her ser i, at vi har menupunkterne UPV-overblik,

Uddannelsesparathedsvurdering og Elevoverblik og Skoletilknytning, som jeg lige vil gennemgå én for én.

| UPV - Overblik                                                                                                    | BØRNE- OG<br>UNDERVISNINGSMINISTERIET<br>STVRELEN<br>FOR IT OG LÆRING |
|----------------------------------------------------------------------------------------------------|-----------------------------------------------------------------------|
| Jens Ku<br>Den kommunale ungeindsats i Københavns Kommun                                                                                                    | i Log af                                                              |
| Forside Hent 10. klasse ansøgninger UPV overblik Uddannelsesparathedsvurdering Elevoverblik                                                                               |                                                                       |
| UPV overblik<br>Skoleår: 2023/2024<br>Første UPV-periode<br>Abner: 01.11.2023<br>Lukker: 01.12.2023<br>Første UPV synliggøres for jeres elever fra denne dato: 15.01.2024 |                                                                       |
| Afsluttende UPV-periode<br>Åbner: 22.04.2024<br>Lukker: 27.05.2024                                                                                                    |                                                                       |
| Bemærk: For elever i 8. klasse lukkes afsluttende UPV-periode den 25.06.2024                                                                                              |                                                                       |
| Standpunktskarakterer indberettet før denne dato anses ikke for at være afsluttende standpunktskarakterer og indlæses derfor ikke: 22.04.2024                             |                                                                       |
| Afsluttende UPV synliggøres for jeres elever og modtagende institution fra denne dato: 28.05.2024                                                                         |                                                                       |
| 14 13. november 2023                                                                                                    |                                                                       |

#### Nyt billede.

Menuen UPV overblik viser jer de aktuelle datoer for dette skoleårs UPV'er.

Her kan I se, hvornår 1. UPV-periode åbner og lukker. I kan også se, hvornår UPV'en bliver synliggjort for jeres elever i Optagelse.

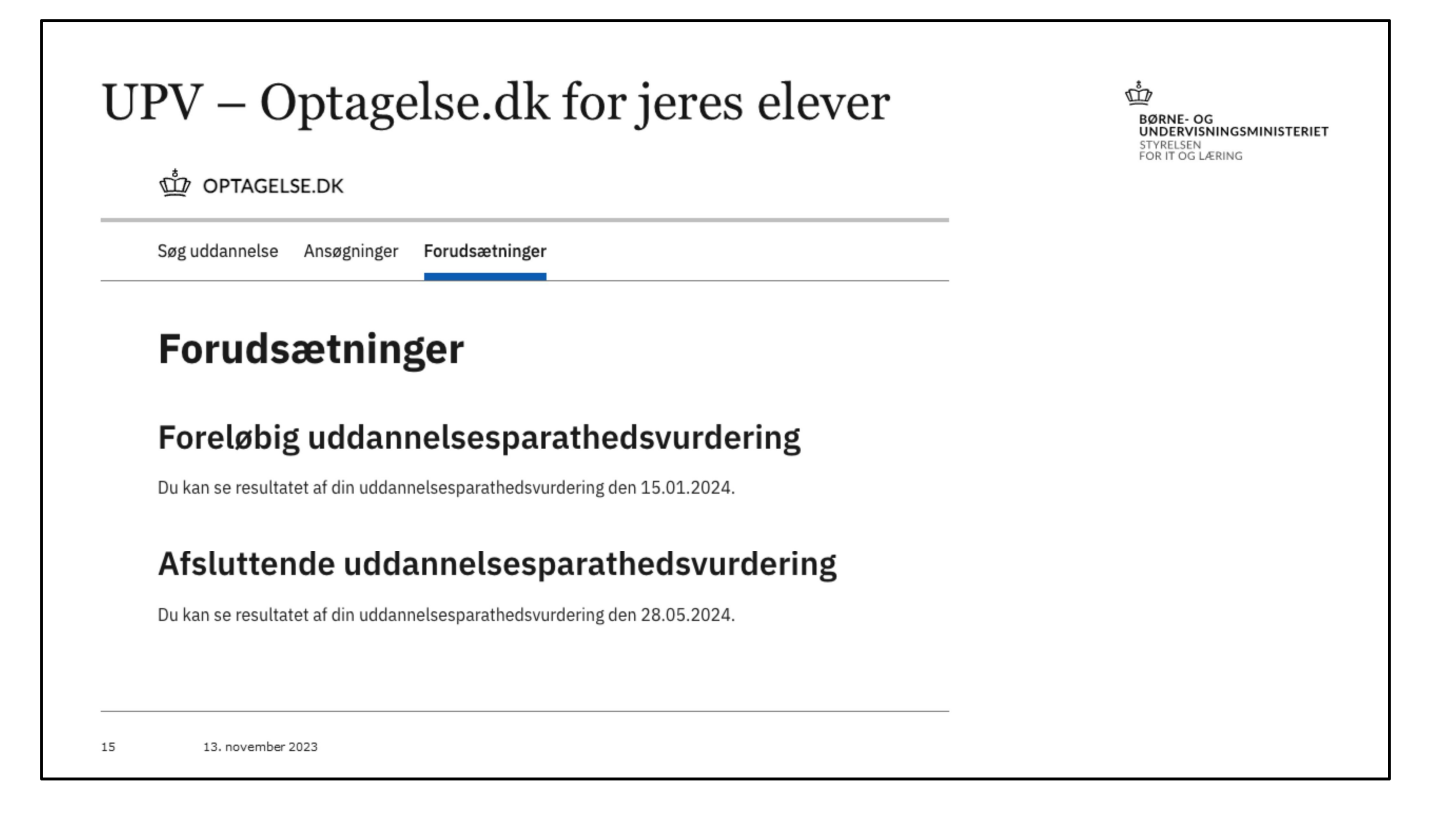

Den 15. januar 2024 offentliggøres uddannelsesparathedsvurderingerne for eleverne inde på Optagelse.dk.

Det betyder, at der kan lave ændringer i vurderingerne indtil da, og eleverne vil ikke kunne se dette i Optagelse, før når til den 15. januar.

OBS! 8. klasse kan ikke se deres UPV her i Optagelse.

| ф орти                  | AGELSE.DK                  |          |                    |                                          |                    | Den kommuna       | STYRELSEN<br>FOR IT OG LÆRING |             |  |
|-------------------------|----------------------------|----------|--------------------|------------------------------------------|--------------------|-------------------|-------------------------------|-------------|--|
| Forside U               | JPV overblik               | Uddann   | elsesparathed      | lsvurdering Elevoverbli                  | k Skoletilknytning |                   |                               |             |  |
| Eleve                   | overbl                     | ik       |                    |                                          |                    |                   |                               |             |  |
| Skole:                  | kole: Sølvgades Skole 🗸    |          |                    |                                          |                    |                   |                               |             |  |
| Klassetrin:             | lassetrin: 9. klassetrin 🗸 |          |                    |                                          |                    |                   |                               |             |  |
| Klasse:                 | Alle klasser               |          |                    | ~                                        |                    |                   |                               |             |  |
| Filter:                 | Vis alle                   |          |                    | ~                                        |                    |                   |                               |             |  |
| Navn 🔶                  |                            | UPV      | Prioritet          | Uddannelsesønske                         | Sted               | Elev gennemført 👙 | Forældre underskrevet 😂       | SVP vedlagt |  |
| ↑ 9.A                   | (klassetrin: 9)            |          |                    |                                          |                    |                   |                               |             |  |
| arne Test<br>17.04.200  | 6                          | Der er i | kke fundet noj     | gen ansøgninger på elever                | n                  |                   |                               |             |  |
| charlie Te<br>08.08.200 | st<br>4                    | Der er i | kke fundet noj     | gen ansøgninger på elever                | n                  |                   |                               |             |  |
| descript To             | st                         | 0        | liter for each and | en en en en en en en en en en en en en e |                    |                   |                               |             |  |

Inden jeg tager fat på siden for Uddannelsesparathedsvurdering, vil jeg lige først sige et par ord om siderne Elevoverblik og Skoletilknytning.

Hvis i går ind på siden Elevoverblik, så vil I se siden som vist her. Der bliver ikke vist data, på jeres elever her, før de har oprettet en ansøgning. Så på den måde er det først når eleverne begynder at oprette ansøgninger, at i kan bruge siden her til noget.

Elevoverblik, relevant for jer, når eleverne begynder at oprette ansøgninger

Har eleven oprettet ansøgninger?

Er de skrevet under?

Er de parate til det, de har søgt?

Er der en studievalgsportfolio med?

| 啦 орт/                  | AGELSE.DK         | c              |              |                                         |                                             | STYRELSEN<br>FOR IT OG LÆRING |                       |             |  |
|-------------------------|-------------------|----------------|--------------|-----------------------------------------|---------------------------------------------|-------------------------------|-----------------------|-------------|--|
| Forside L               | JPV overblik      | Uddannels      | esparathedsv | urdering Elevoverblik                   | Skoletilknytning                            |                               |                       |             |  |
| Elev                    | overb             | olik           |              |                                         |                                             |                               |                       |             |  |
| Skole:                  | Sølvgades Skole 🗸 |                |              |                                         |                                             |                               |                       |             |  |
| Klassetrin:             | 9. klasset        | rin            |              | ~                                       |                                             |                               |                       |             |  |
| Klasse:                 | Alle klasse       | er             |              | ~                                       |                                             |                               |                       |             |  |
| Filter:                 | Vis alle          |                |              | ~                                       |                                             |                               |                       |             |  |
| Navn 🔶                  |                   | UPV            | Prioritet    | Uddannelsesønske                        | Sted                                        | Elev gennemført 😝             | Forældre underskrevet | SVP vedlagt |  |
| <b>↑</b> 9.A            | (klassetrin: 9    | ?)             |              |                                         |                                             |                               |                       |             |  |
|                         |                   | 0              | 1            | stx                                     | Sankt Annæ Gymnasium                        | Ja                            | Ja                    | Nej         |  |
| 17.04.200               | 16                | ${}^{\oslash}$ | 2            | hf                                      | Vestegnen HF & VUC, Albertslund<br>afdeling | Ja                            | Ja                    | Nej         |  |
| charlie Te<br>08.08.200 | est<br>14         | $\otimes$      | 1            | NEXT programming & electronics:GF1, eud | NEXT Uddannelse København,<br>Nørrebro      | Ja                            | Nej                   | Ja          |  |

Elevoverblik, relevant for jer, når eleverne begynder at oprette ansøgninger

Har eleven oprettet ansøgninger?

Er de skrevet under?

Er de parate til det, de har søgt?

Er der en studievalgsportfolio med?

|                                                               |                                                                                                    |                                                         |                                                                                                    |                                     |                         | STYRELSEN<br>FOR IT OG LÆRING |
|---------------------------------------------------------------|----------------------------------------------------------------------------------------------------|---------------------------------------------------------|----------------------------------------------------------------------------------------------------|-------------------------------------|-------------------------|-------------------------------|
| DPTAGE                                                        | LSE.DK                                                                                                    |                                                         | Den kommunale ungeindsats i                                                                                                    | Je<br>i Københavns Kom              | Ins Kui<br>Imune Log af |                               |
| Forside UPV of                                                | werblik Uddannelsesparathedsvurdering                                                                               | Elevoverblik Skoletilknytning                           |                                                                                                    |                                     |                         |                               |
| Skolet<br>Den kommunale<br>Marker i kolonne<br>uddannelsespar | ilknytning<br>ungeindsats i Kabenhavns Kommune<br>in Tilknytter: hvis skolen betjenes af dit KU<br>athedsvurdering. | I-center i forbindelse med                              |                                                                                                    |                                     |                         |                               |
| Nummer \$                                                     | Type 🕸                                                                                                    | Navn 🕁                                                  | Addrese 😂                                                                                                    | Tif. nr. 👙                          | Tilknyttet ⊜            |                               |
| 101172                                                        | Friskoler og private grundskoler                                                                                    | Ahi International School                                | Klingseyvej 8 B<br>2720 Vanløse                                                                                                    | 3874 0205                           |                         |                               |
| 101180                                                        | Friskoler og private grundskoler                                                                                    | Al Hikma Skolen                                         | Ellebjergvej 50 St.<br>2450 København SV                                                                                             | 3617 8511                           |                         |                               |
|                                                               | Friskeles of arisets drugdeleses                                                                                    | Al Quds Skole                                           | Theklavej 44                                                                                                    | 3810 1012                           |                         |                               |
| 101516                                                        | Priskoler og private grundskoler                                                                                    |                                                         | 2400 København NV                                                                                                    |                                     |                         |                               |
| 101516<br>101526                                              | Friskoler og private grundskoler<br>Friskoler og private grundskoler                                                | Al-Hilal Skolen                                         | 2400 København NV<br>Svanevej 3<br>2400 København NV                                                                                 | 3582 0760                           |                         |                               |
| 101516<br>101526<br>101189                                    | Friskoler og private grundskoler Friskoler og private grundskoler Friskoler og private grundskoler                  | Al-Hilal Skolen<br>Al-Huda Skolen                       | 2400 Kabenhavn NV<br>Svanevej 3<br>2400 Kabenhavn NV<br>Vibevej 16. st.<br>2400 Kabenhavn NV                                         | 3582 0760<br>3536 0260              |                         |                               |
| 101516<br>101526<br>101189<br>101174                          | Friskoler og private grundskoler Friskoler og private grundskoler Friskoler og private grundskoler Folkeskoler      | Al-Hial Skolen<br>Al-Huda Skolen<br>Amager Failed Skole | 2400 Kabenhavn NV<br>Svanovej 3<br>2400 Kabenhavn NV<br>Vlbavej 16. st.<br>2400 Kabenhavn NV<br>Sundholmsvej 2 A<br>2300 Kabenhavn S | 3592 0760<br>3536 0260<br>3530 2308 |                         |                               |

På siden 'Skoletilknytning' kan I se alle skolerne i jeres kommune. Her skal i markere, de skoler som betjenes af jeres KUI-center.

Det gør I ved at sætte en markering i kolonnen med overskriften 'Tilknyttet'.

I skal være opmærksom på, at markeringerne på listen her gælder for hele jeres kommune, og altså ikke kun for dig som enkelt-person der er logget ind.

I skal ikke fortage ændringer på siden her, medmindre der er sket noget nyt med hensyn til de skoler I betjener.

# Siden for uddannelsesparathedsvurdering

| τ              | UPV i gr                        | ove t                            | ræk                       |                              |                                    |                   |                |                        |            | BØRI<br>UNDD<br>STYRE<br>FOR IT | NE- OG<br>RVISNINGSMINISTERIET<br>ISN<br>OG LERING                                                          |
|----------------|---------------------------------|----------------------------------|---------------------------|------------------------------|------------------------------------|-------------------|----------------|------------------------|------------|---------------------------------|----------------------------------------------------------------------------------------------------|
|                |                                 | ŵ OPTAGELSE                      | .DK                       |                              |                                    |                   | Den kommun     | ale ungeindsats i Købe | Jens Kui L | og af                           |                                                                                                    |
|                |                                 | Forside UPV over                 | blik Uddannelsesparathe   | edsvurdering Elevoverblik    | Skoletilknytning                   |                   |                |                        |            |                                 |                                                                                                    |
| Udda<br>Skole: | nnelsesparathed                 | svurdering                       |                           | Periode:                     | Første                             | e uddannelsespara | thedsvurdering |                        |            |                                 |                                                                                                    |
| Klasse:        | parate elever 🚫 Vis alle elever | ]                                |                           |                              |                                    |                   |                |                        |            | Vis sidste<br>Tilla             | uddannelsesparathedsvurdering for alle elever  d fritagelse for uddannelsesparathedsvurdering Gem ændringer |
| Navn 🗢         | Sidst ændret                    | Praksisfaglige<br>forudsætninger | Sociale<br>forudsætninger | Personlige<br>forudsætninger | Standpunktskarakter-<br>gennemsnit | Dansk             | Matematik      | Gym ≑                  | Hf⊕        | Eud/eux 😂                       | Helhedsvurderet 😄                                                                                           |
| Vælg en sko    | le for at få vist elever        |                                  |                           |                              |                                    |                   |                |                        |            |                                 |                                                                                                    |
| 20             | 13. november                    | 2023                             |                           |                              |                                    |                   |                |                        |            |                                 |                                                                                                    |

Nu vil jeg gennemgå funktionerne på siden for Uddannelsesparathedsvurdering. Her er jeg stadig logget ind med KUI vejleder Jens, testperson, som er i Københavns kommune.

|                               | Forsid                                                                                   | le Hent 10. klasse ansø          | gninger UPV overblik      | Udc    | FOR IT OG DERING |
|-------------------------------|------------------------------------------------------------------------------------------|----------------------------------|---------------------------|--------|------------------|
| Udda<br>Skole:<br>Klassetrin: | Vælg skole                                                                               | arathedsvu                       | urdering                  | Perioc |                  |
| Klasse:<br>Vis ikk            | Alle skoler i min komm<br>Sølvgades Skole<br>Østerbro Lilleskole<br>Østerbro Privatskole |                                  |                           |        |                  |
| Navn 🔶                        | Sidst ændret                                                                             | Praksisfaglige<br>forudsætninger | Sociale<br>forudsætninger | F      |                  |

Hvis vi starter her i hjørnet, så ser vi nogle filtreringsmuligheder, som jeg lige vil uddybe.

De skoler I ser her i listen, er de KUI-betjente skoler. Her skal I helhedsvurdere eleverne, der ikke er vurderet parat til mindst en af de tre uddannelsestyper.

De skoler I ser under Privat- fri og efterskoler, er de ikke-KUI betjente skoler, hvor I skal revurdere eleverne der ikke er vurderet parat til mindst en af de tre uddannelsestyper.

| UPV                                         | /ig                                                            | rove træl    | ζ                                |                         | BØRNE- OG<br>UNDERVISNINGSMINISTERIE<br>STYRELSEN<br>FOR IT OG LÆRING |
|---------------------------------------------|----------------------------------------------------------------|--------------|----------------------------------|-------------------------|-----------------------------------------------------------------------|
|                                             |                                                                |              | OPTAGELSE                        | .DK                     |                                                                       |
|                                             |                                                                |              | Forside UPV over                 | olik Uddannel           |                                                                       |
| Skole:<br>Klassetrin:<br>Klasse:<br>Vis ikk | Sølvgades S<br>9. klassetrir<br>Alle klasser<br>e parate eleve | ikole        |                                  |                         |                                                                       |
| Navn 🔶                                      |                                                                | Sidst ændret | Praksisfaglige<br>forudsætninger | Sociale<br>forudsætning |                                                                       |
|                                             |                                                                |              |                                  |                         |                                                                       |
| 22                                          | 13. novemb                                                     | er 2023      |                                  |                         |                                                                       |

I vælge konkret klassetrin og klasse.

I kan også vælge om I vil se alle elever, eller kun de ikke parate.

For det bedste overblik kan det være en fordel, at gå frem en klasse ad gangen.

| UPV                                                                   | 1 gro                              | ove tra              | æk                               |                                                           |                              |                                    |       |           |               | BØRI<br>UND<br>STYRI<br>FOR I       | NE- OG<br>ERVISNINGSM<br>ELSEN<br>T OG LÆRING | IINISTERIET         |
|-----------------------------------------------------------------------|------------------------------------|----------------------|----------------------------------|-----------------------------------------------------------|------------------------------|------------------------------------|-------|-----------|---------------|-------------------------------------|-----------------------------------------------|---------------------|
|                                                                       |                                    | OPTAGELS             | E.DK                             |                                                           |                              |                                    |       |           | Jens Kui      | Log af                              |                                               |                     |
|                                                                       |                                    | Forside UPV ove      | uddannelsespar                   | athedsvurdering Elevoverbli                               | ik Skoletilknytning          |                                    |       |           |               |                                     |                                               |                     |
| Uddannelse                                                            | esparathe                          | dsvurdering          | Г                                |                                                           |                              |                                    |       |           |               |                                     |                                               |                     |
| Skole: Sølvgades Sko                                                  | le .                               | ~]                   |                                  | Periode: Første uddannelsesparathedsvurdering             |                              |                                    |       |           |               |                                     |                                               |                     |
| Klassetrin: 9. klassetrin                                             |                                    | ~                    |                                  | Standpunktskarakterer senest hentet: 05.01.2023 kl. 12.16 |                              |                                    |       |           | Via eldere u  | de color como de la color de la des | undering for allo alou                        |                     |
| Klasse: Alle klasser                                                  |                                    | ~                    |                                  | Uddannelsesparathedsvurder                                | ring senest ændret:          | 03.01.2024 kl. 01.00               |       |           |               | Vis sidste u<br>Tillad I            | fritagelse for uddannel                       | sesparathedsvurderi |
| Vis ikke parate elever (                                              | Vis alle elever                    |                      | L                                | Uddannelsesparathedsvurder                                | ring senest ændret af:       | Jens Kui                           |       |           |               |                                     |                                               | Gem ændrin          |
| Navn 🗢                                                                |                                    | Sidst ændret         | Praksisfaglige<br>forudsætninger | Sociale<br>forudsætninger                                 | Personlige<br>forudsætninger | Standpunktskarakter-<br>gennemsnit | Dansk | Matematik | Gym @         | Hf 0                                | Eud/eux 🕸                                     | Helhedsvurderet     |
| • 9.A (klassetrin: 9)                                                 |                                    |                      |                                  |                                                           |                              |                                    |       |           |               |                                     |                                               |                     |
| arne Test<br>17.04.2006                                               | Helhedsvurdering                   | 16.03.2024 kl. 10.51 |                                  |                                                           |                              |                                    |       |           | Parat 🗸       | Vælg 👻                              | Vælg 🗸                                        | ~                   |
| <ul> <li>Vis sidste</li> <li>uddannelsesparathedsvurdering</li> </ul> | Uddannelses-<br>parathedsvurdering | 08.11.2023 kl. 10.42 | Нај                              | Ja til hf & eud                                           | Ja til alle                  | 8,0                                | 9.0   | 7,0       | 0             | $\otimes$                           | $\otimes$                                     |                     |
| charlie Test<br>08.08.2004                                            | Helhedsvurdering                   |                      |                                  |                                                           |                              |                                    |       |           | Ikke vurder 🗸 | Vaelg 🗸                             | Vælg 🗸                                        | ~                   |
|                                                                       |                                    |                      |                                  |                                                           |                              |                                    |       |           |               |                                     |                                               |                     |
|                                                                       |                                    |                      |                                  |                                                           |                              |                                    |       |           |               |                                     |                                               |                     |

Her midt for kan I se hvilken periode vi er i, og nogle datoer for karakterer, sidst ændret, og sidst ændret af hvem.

| UPV i grove træk                                                                                                    |                                                                                                  | BØRNE- OG<br>UNDERVISNINGSMINISTERIET<br>STVRELSEN<br>FOR IT OG LÆRING               |
|----------------------------------------------------------------------------------------------------|--------------------------------------------------------------------------------------------------|--------------------------------------------------------------------------------------|
| <ul> <li>Standpunktskarakterer hentes<br/>automatisk, når en skolemedarbejder<br/>går ind på siden for<br/>uddannelsesparathedsvurdering</li> </ul> | Periode:<br>Standpunktskarakterer senest hentet:<br>Uddannelsesnarathedsvurdering senest ændret: | Første uddannelsesparathedsvurdering<br>05.01.2023 kl. 12.16<br>03.01.2024 kl. 01.00 |
| <ul> <li>OBS! I menupunktet 'Privat-, fri-, og<br/>efterskoler kan I ikke se denne<br/>information</li> </ul>                                       | Uddannelsesparathedsvurdering senest ændret af:                                                  | Jens Kui                                                                             |
| 24 13. november 2023                                                                                                    |                                                                                                  |                                                                                      |

Vær opmærksom på at Standpunktskarakterer senest hentet er bundet op på den konkrete skole i ser på.

Tids- og datostemplet 'Standpunktskarakterer senest hentet', opdateres hver gang en fra skolen går ind på siden for Uddannelsesparathedsvurdering. Også selvom, der ikke er nye karakterer.

Vær også opmærksom på, at i ikke kan se standpunktskarakterer senest hentet for 'Privat-, fri-, og efterskoler' kan I ikke se denne information, fordi det er en liste der består af flere forskellige skoler.

| UF                                                     |                  | i gro                              | ove tr               | æk                               |                            |                              |                                    |         |           |               | BØRI<br>UND<br>STYRI<br>FOR I | <b>NE- OG<br/>ERVISNINGSM</b><br>ELSEN<br>T OG LÆRING | IINISTERIET             |
|--------------------------------------------------------|------------------|------------------------------------|----------------------|----------------------------------|----------------------------|------------------------------|------------------------------------|---------|-----------|---------------|-------------------------------|-------------------------------------------------------|-------------------------|
|                                                        |                  |                                    | OPTAGEL              | SE.DK                            |                            |                              |                                    |         |           | Jens Kui      | og af                         |                                                       |                         |
|                                                        |                  |                                    | Forside UPV ov       | erblik Uddannelsespara           | thedsvurdering Elevoverb   | lik Skoletilknytning         |                                    |         |           |               |                               |                                                       |                         |
| Uddaı                                                  | nnelse           | sparathe                           | dsvurdering          | (                                |                            |                              |                                    |         |           |               |                               |                                                       |                         |
| Skole:                                                 | Sølvgades Skol   | e .                                | 7                    |                                  | Periode:                   |                              | Første uddannelsesparathedsvu      | rdering |           |               |                               |                                                       |                         |
| Klassetrin:                                            | 9. klassetrin    |                                    | 1                    |                                  | Standpunktskarakterer sene | st hentet:                   | 05.01.2023 kl. 12.16               |         |           |               |                               |                                                       |                         |
| Klasse:                                                | Alle klasser     |                                    | <b>ที</b> ่          |                                  | Uddannelsesparathedsvurde  | ering senest ændret:         | 03.01.2024 kl. 01.00               |         |           |               | Vis sidste u<br>Tillad        | ddannelsesparathedsv<br>fritagelse for uddannel       | rurdering for alle elev |
| Vis ikke                                               | parate elever (  | Vis alle elever                    |                      |                                  | Uddannelsesparathedsvurde  | ering senest ændret af:      | Jens Kui                           |         |           |               |                               |                                                       | Gem ændrin              |
| Navn 👳                                                 |                  |                                    | Sidst ændret         | Praksisfaglige<br>forudsætninger | Sociale<br>forudsætninger  | Personlige<br>forudsætninger | Standpunktskarakter-<br>gennemsnit | Dansk   | Matematik | Gym 🕸         | Hf ©                          | Eud/eux 🔅                                             | Helhedsvurderet         |
| ↑ 9.A (kl                                              | lassetrin: 9)    |                                    |                      | 1                                |                            |                              |                                    |         |           |               |                               |                                                       |                         |
| arne Test<br>17.04.2006                                |                  | Helhedsvurdering                   | 16.03.2024 kl. 10.51 |                                  |                            |                              |                                    |         |           | Parat 🗸       | Vælg 🗸                        | Vælg 🗸                                                | ~                       |
| <ul> <li>Vis sidste</li> <li>uddannelsespar</li> </ul> | rathedevurdering | Uddannelses-<br>parathedsvurdering | 08.11.2023 kl. 10.42 | Нај                              | Ja til hf & eud            | Ja til alle                  | 8,0                                | 9.0     | 7,0       | 0             | $\oslash$                     | $\oslash$                                             |                         |
| charlie Test<br>08.08.2004                             |                  | Helhedsvurdering                   |                      |                                  |                            |                              |                                    |         |           | Ikke vurder 🗸 | Vaelg 🗸                       | Vaelg 🗸                                               | ~                       |
|                                                        |                  |                                    |                      |                                  |                            |                              |                                    |         |           |               |                               |                                                       |                         |
|                                                        |                  |                                    |                      |                                  |                            |                              |                                    |         |           |               |                               |                                                       |                         |

Her i selve UPV skemaet ser vi forudsætningerne, de sociale, personlige og praksisfaglige forudsætninger.

Og så har vi enten standpunktskaraktererne, eller en manuelt sat faglig vurdering.

Både forudsætninger og standpunktskarakterer eller faglig vurdering, skal være til stede får vi får en færdig vurdering af elevens parathed til hver af de tre uddannelsestyper.

|                                                                                                    | 1 810                                                                                                  |                                                                                                    |                                                              |                                                            |                                                           |                                           |              |                   |        | BØI<br>UNI<br>STY<br>FOR | RNE- OG<br>DERVISNINGSN<br>RELSEN<br>IT OG LÆRING | <b>MINISTERIET</b> |
|----------------------------------------------------------------------------------------------------|----------------------------------------------------------------------------------------------------|----------------------------------------------------------------------------------------------------|--------------------------------------------------------------|------------------------------------------------------------|-----------------------------------------------------------|-------------------------------------------|--------------|-------------------|--------|--------------------------|---------------------------------------------------|--------------------|
| ole: Sølvgad                                                                                                    | les Skole                                                                                              | ~                                                                                                    |                                                              |                                                            |                                                           |                                           |              |                   |        |                          |                                                   |                    |
| ssetrin: 9. klass                                                                                                    | etrin                                                                                                  | ~                                                                                                    |                                                              |                                                            |                                                           |                                           |              |                   |        |                          |                                                   |                    |
| isse: Alle kla                                                                                                    | sser                                                                                                   | ~                                                                                                    |                                                              |                                                            |                                                           |                                           |              |                   |        |                          |                                                   |                    |
|                                                                                                    |                                                                                                    |                                                                                                    |                                                              |                                                            |                                                           |                                           |              |                   |        |                          |                                                   |                    |
| ) vis ikke parate e<br>gon mar                                                                                                    | lever 💽 Vis all                                                                                        | elever                                                                                                    | nger                                                         |                                                            |                                                           |                                           |              |                   |        |                          |                                                   |                    |
| ) Vis ikke parate e<br>gon mar                                                                                                    | lever 💽 vis all                                                                                        | e elever<br>Tudsætni<br>Sidst ændret                                                                             | Praksisfaglige<br>forudsætninger                             | Sociale<br>forudsætninger                                  | Personlige<br>forudsætninger                              | Standpunktskarakter-<br>gennemsnit        | Dansk        | Matematik         | Gym ≑  | Hf ≑                     | Eud/eux 😄                                         | Helhedsvurdere     |
| Vis ikke parate e GOON MAR ON  ON  ON  ON  ON  ON  ON  ON  ON  ON                                                                                                    | lever vis all<br>ngler for<br>Uddannelses-<br>parathedsvurdering                                       | a elever           Gudsætni           Sidst ændret           06.11.2023 kl. 12.14                                | nger<br>Praksisfaglige<br>forudsætninger<br>Ikke valgt       | Sociale<br>forudsætninger<br>Ikke valgt                    | Personlige<br>forudsætninger<br>Ikke valgt                | Standpunktskarakter-<br>gennemsnit<br>7,0 | Dansk<br>7,0 | Matematik<br>10,0 | Gym \$ | HI ÷                     | Eud/eux $\oplus$                                  | Hethedsvurdere     |
| Vis ikke parate e<br>GON MAT<br>SON ON<br>SON ON<br>SO | lever vis all<br>ngler for<br>Uddannelses-<br>parathedswurdering<br>Uddannelses-<br>parathedswurdering | a elever           Gudsætni           Sidst ændret           06.11.2023 kl. 12.14           04.11.2023 kl. 14.34 | Praksisfagilge<br>forudsætninger       Bikke valgt       Hej | Sociale<br>forudsætninger<br>Ikke valgt<br>Ja til hf & eud | Personlige<br>forudsætninger<br>Ikke valgt<br>Ja til alle | Standpunktskarakter-<br>gennemsnit<br>7,0 | Dansk<br>7,0 | Matematik<br>10,0 | Gym ⊕  | HI \$                    | Eud/eux 👙                                         | Helhedsvurdere     |

For at I kan komme i gang med jeres arbejde omkring helhedsvurdering og revurdering, så skal skolerne jo have uddannelsesparathedsvurderet deres elever først.

Det er sådan, at vi automatisk sætter forudsætningerne for eleverne magen til hvordan de var sidste år.

Skolerne skal indberette nye karakterer, det kan de gøre nu, eller de skal lave en faglig vurdering.

Og så skal de her ind på siden for uddannelsesparathedsvurdering, for at karaktererne bliver opdateret.

Det vil sige alle skal have enten en cirkel med et flueben i, eller en tom cirkel. Er der blankt som vist på billederne her, så er eleven ikke vurderet.

Hvis I klikker i markeringen 'Vis alle elever', så kan I se hvordan alle elevers vurdering er.

|                                                                       |                                    |                      |                                  |                             |                              |                                    |          |           |               | BØRI<br>UND<br>STYRI<br>FOR I | NE- OG<br>ERVISNINGSM<br>ELSEN<br>T OG LÆRING   | IINISTERIET            |
|-----------------------------------------------------------------------|------------------------------------|----------------------|----------------------------------|-----------------------------|------------------------------|------------------------------------|----------|-----------|---------------|-------------------------------|-------------------------------------------------|------------------------|
|                                                                       |                                    | OPTAGELS             | EDK                              |                             |                              |                                    |          |           | Jens Kui      | og af                         |                                                 |                        |
|                                                                       |                                    | Forside UPV over     | blik Uddannelsespara             | thedsvurdering Elevoverbli  | ik Skoletilknytning          |                                    |          |           |               |                               |                                                 |                        |
| Uddannelse                                                            | esparathe                          | dsvurdering          |                                  |                             |                              |                                    |          |           |               |                               |                                                 |                        |
| Skole: Sølvgades Sko                                                  | -<br>Ne                            | י<br>ר               |                                  | Periode:                    |                              | Første uddannelsesparathedsvu      | urdering |           |               |                               |                                                 |                        |
| Klassetrin: 9, klassetrin                                             |                                    |                      |                                  | Standpunktskarakterer senes | st hentet:                   | 05.01.2023 kl. 12.16               |          |           |               |                               |                                                 |                        |
| Klasse: Alle klasser                                                  |                                    | -                    |                                  | Uddannelsesparathedsvurde   | ring senest ændret:          | 03.01.2024 kl. 01.00               |          |           |               | Vis sidste u                  | ddannelsesparathedsv<br>fritadelse for uddannel | vurdering for alle ele |
| Vis ikke parate elever                                                | Vis alle elever                    |                      |                                  | Uddannelsesparathedsvurder  | ring senest ændret af:       | Jens Kui                           |          |           |               |                               |                                                 | Gem ændrir             |
| Navn 🕁                                                                |                                    | Sidst ændret         | Praksisfaglige<br>forudsætninger | Sociale<br>forudsætninger   | Personlige<br>forudsætninger | Standpunktskarakter-<br>gennemsnit | Dansk    | Matematik | Gym @         | Hf o                          | Eud/eux 🗧                                       | Helhedsvurdere         |
| <ul> <li>9.A (klassetrin: 9)</li> </ul>                               |                                    |                      |                                  |                             |                              |                                    |          |           |               |                               |                                                 |                        |
| arne Test<br>17.04.2006                                               | Helhedsvurdering                   | 16.03.2024 kl. 10.51 |                                  |                             |                              |                                    |          |           | Parat 🗸       | Vælg 🗸                        | Vælg 🗸                                          | ~                      |
| <ul> <li>Vis eldete</li> <li>uddannelsesparathedevurdering</li> </ul> | Uddannelses-<br>parathedsvurdering | 08.11.2023 kl. 10.42 | Нај                              | Ja til hf & eud             | Ja til alle                  | 8,0                                | 9,0      | 7,0       | 0             | $\otimes$                     | $\oslash$                                       |                        |
| charlie Test<br>08.08.2004                                            | Helhedsvurdering                   |                      |                                  |                             |                              |                                    |          |           | Ikke vurder 🗸 | Vaelg 🗸                       | Vælg 🗸                                          | ~                      |
|                                                                       |                                    |                      |                                  |                             |                              |                                    |          |           |               |                               |                                                 |                        |

Uddannelsesparathedsvurderingen vises som på billedet her med tre cirkler der enten kan være tomme eller med flueben.

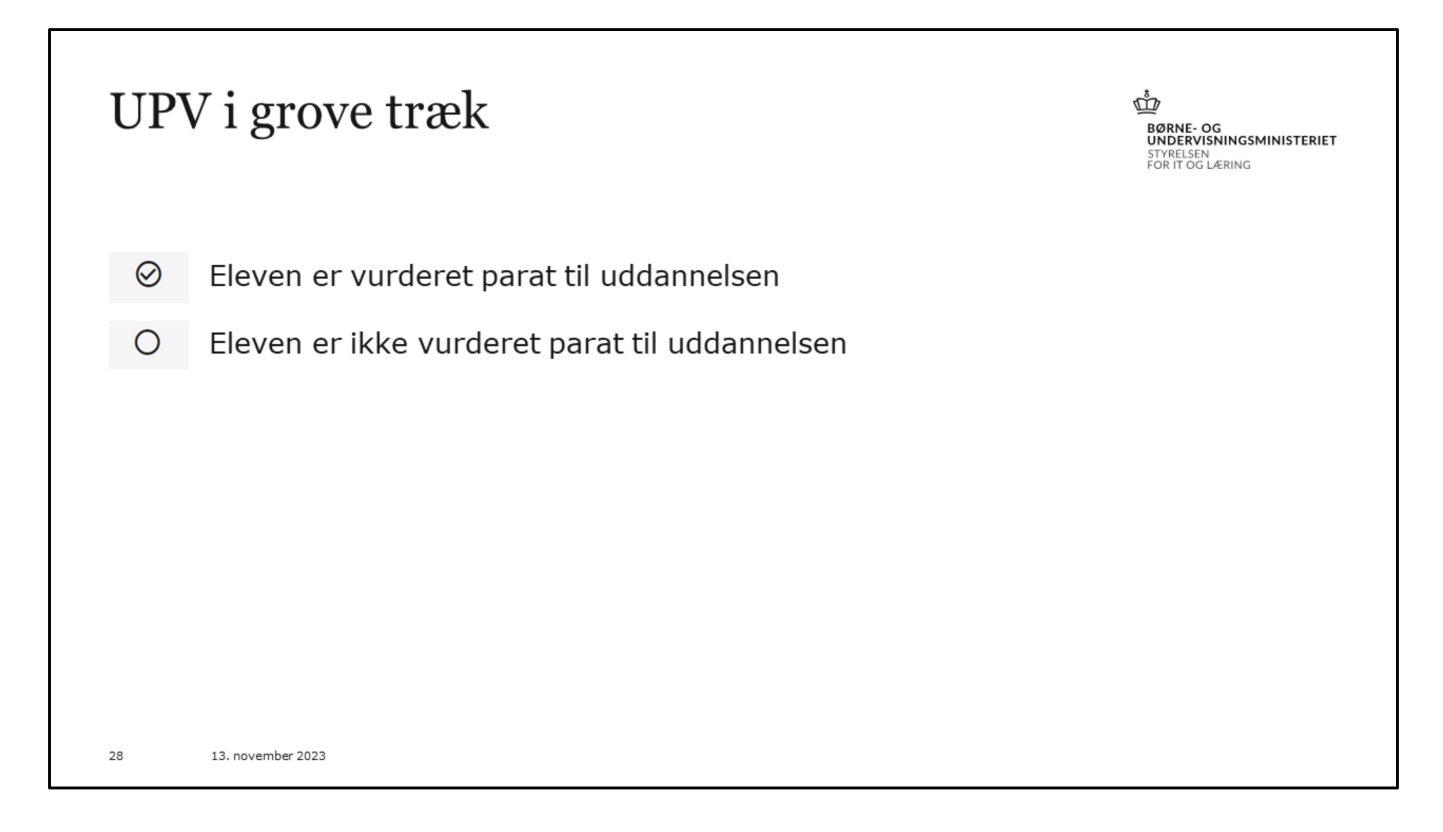

Bare lige for at slå det fast ....

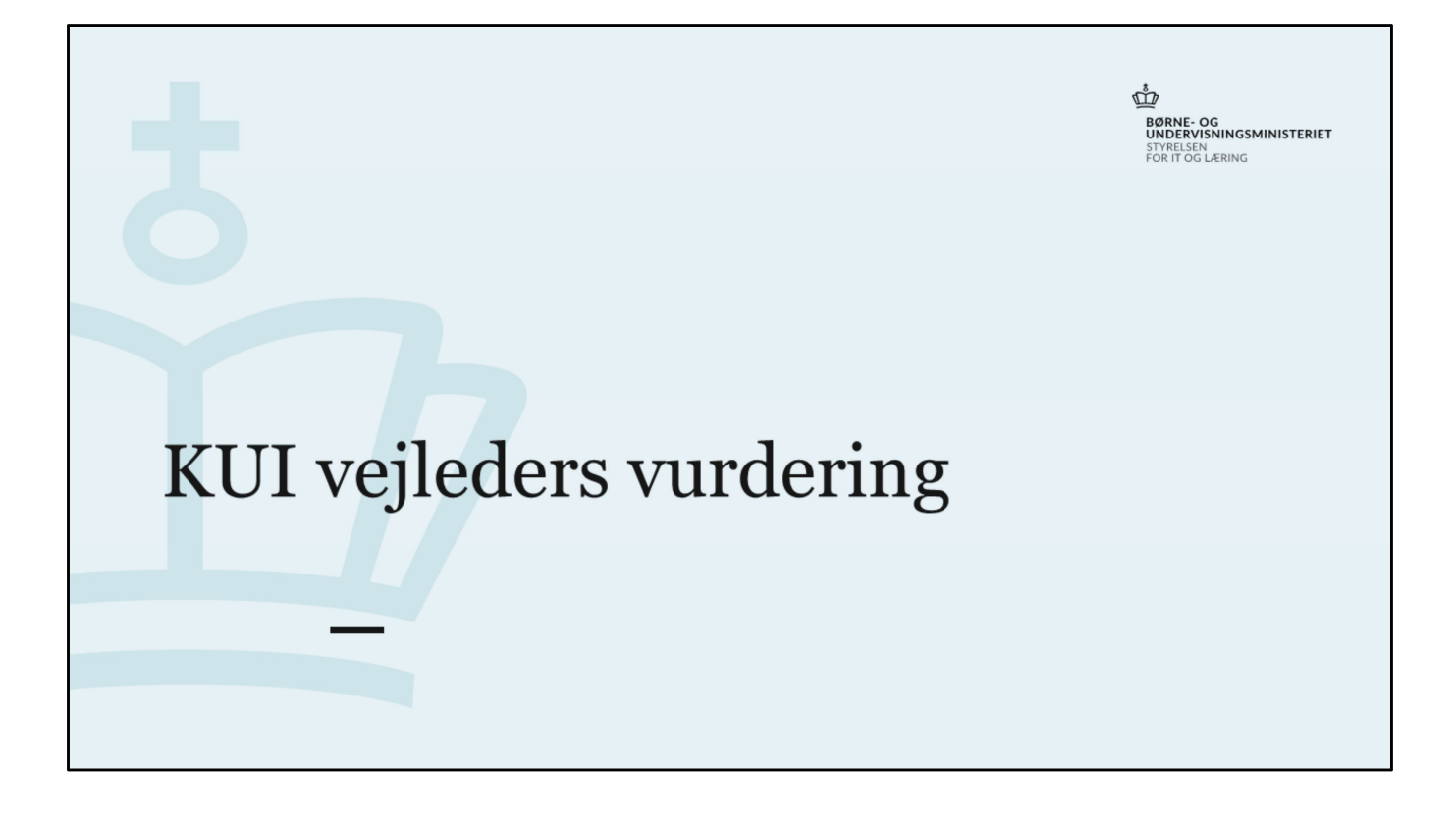

| F                                                            | 'ørs                    | te u                        | uddan<br>☆ opragelse | nelse                            | espara                      | atheo                        | lsvurd                             | leri    | ng        | Jens Kui 📃    | BØRNE<br>UNDEE<br>STYREL<br>FOR IT O | <b>- OG<br/>VISNINGSMIN</b><br>SEN<br>DG LÆRING | ISTERIET                  |
|--------------------------------------------------------------|-------------------------|-----------------------------|----------------------|----------------------------------|-----------------------------|------------------------------|------------------------------------|---------|-----------|---------------|--------------------------------------|-------------------------------------------------|---------------------------|
|                                                              |                         |                             | Forside UPV over     | blik Uddannelsespara             | thedsvurdering Elevoverbl   | ik Skoletilknytning          |                                    |         |           |               |                                      |                                                 |                           |
| Uddann                                                       | elsesp                  | aratheo                     | dsvurdering          |                                  |                             |                              |                                    |         |           |               |                                      |                                                 |                           |
| Skole: Sølvg                                                 | gades Skole             |                             | •                    |                                  | Periode:                    |                              | Første uddannelsesparathedsvu      | rdering |           |               |                                      |                                                 |                           |
| Klassetrin: 9. kla                                           | assetrin                | ,                           | ·                    |                                  | Standpunktskarakterer senes | st hentet:                   | 05.01.2023 kl. 12.16               |         |           |               | Vie sidete u                         | ddannalsesnarathedes                            | aurdering for alle elever |
| Klasse: Alle                                                 | klasser                 | ~                           | •                    |                                  | Uddannelsesparathedsvurde   | ring senest ændret:          | 08.11.2023 kl. 10.42               |         |           |               | Tillad                               | fritagelse for uddannel                         | sesparathedsvurdering     |
| Vis ikke parate                                              | e elever 🔘 Vit          | s alle elever               |                      |                                  | Uddannelsesparathedsvurde   | ring senest ændret af:       | Aja                                |         |           |               |                                      |                                                 | Gem ændringer             |
| Navn 🖨                                                       |                         |                             | Sidst ændret         | Praksisfaglige<br>forudsætninger | Sociale<br>forudsætninger   | Personlige<br>forudsætninger | Standpunktskarakter-<br>gennemsnit | Dansk   | Matematik | Gym ⊜         | Hf⊕                                  | Eud/eux 🕸                                       | Helhedsvurderet 🕸         |
| ↑ 9.A (klasset                                               | rin: 9)                 |                             |                      |                                  |                             |                              |                                    |         |           |               |                                      |                                                 |                           |
| arne Test<br>17.04.2006                                      | Helb                    | edsvurdering                |                      |                                  |                             |                              |                                    |         |           | Vælg 🗸        | Vælg 🗸                               | Vælg 🗸                                          |                           |
| <ul> <li>Vis sidste</li> <li>uddannelsesparathede</li> </ul> | wundering Udda<br>parat | innelses-<br>thedsvurdering | 08.11.2023 kl. 10.42 | Нај                              | Ja til hf & eud             | Ja til alle                  | 8,0                                | 9,0     | 7.0       | 0             | $\otimes$                            | $\otimes$                                       |                           |
| charlie Test<br>08.08.2004                                   | Helb                    | edsvurdering                |                      |                                  |                             |                              |                                    |         |           | Ikke vurder 🛩 | Vælg 🗸                               | Vælg 🗸                                          | ~                         |
| <ul> <li>Vis sidste</li> <li>uddannelsesparatheda</li> </ul> | wundering Udda<br>parat | innelses-<br>thedsvurdering | 08.11.2023 kl. 10.42 | ној                              | Ja til alle                 | Ja til alle                  | 4,0                                | 02.0    | 02.0      | 0             | $^{\triangleright}$                  | $\otimes$                                       |                           |
| 30                                                           |                         | 13. novemb                  | ber 2023             |                                  |                             |                              |                                    |         |           |               |                                      |                                                 |                           |

Her vil jeg vise jer et eksempel på en elev i skal helhedsvurdere, alt funktionalitet jeg viser her, er præcis magen til, når det kommer til revurdering, så de samme ting gælder i revurderings-sammenhæng, selvom jeg siger helhedsvurdering. Jeg kommer lidt senere, med nogle billeder på eksempler for revurdering.

I skal helhedsvurdere en elev, hvis de ikke vurderes parate på grund af forudsætningerne.

Det er det vi ser i eksemplet med den orange boks omkring.

Er eleven ikke parat, fordi de ikke har det rette gennemsnit, eller faglige vurdering, så kan I ikke omstøde.

Her i eksemplet kan vi se, at eleven har gode karakterer, men skolen har ikke markeret ham socialt parat til gym. I kan se i kolonnen med overskriften 'Helhedsvurderet', at der ikke er et flueben, og det betyder, at eleven mangler en helhedsvurdering.

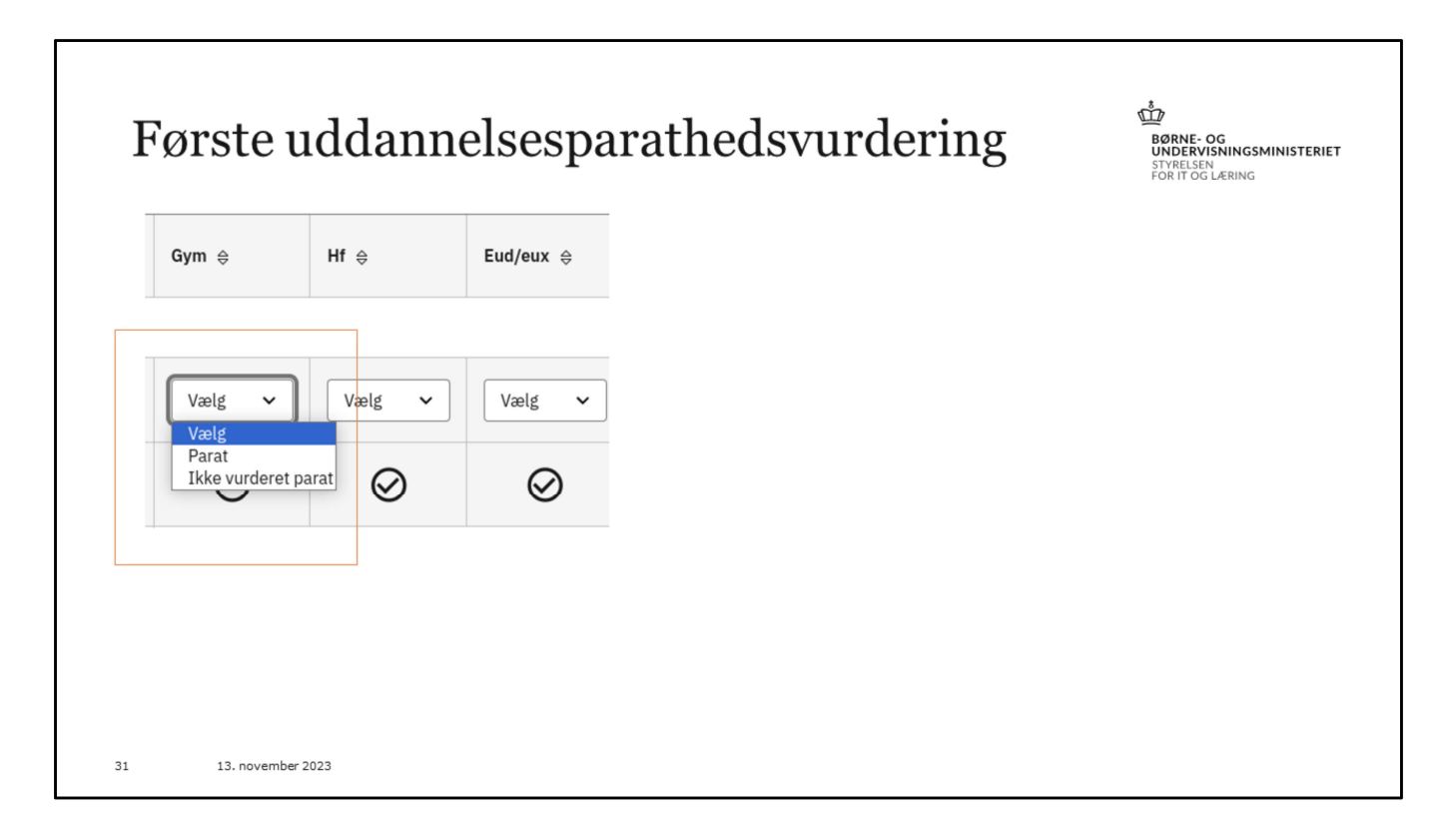

Hvis I ønsker at erklære jer enige i skolens vurdering, så skal I klikke på 'ikke vurderet parat', ønsker I at gøre arne parat til gym., så klikker i på 'parat'

| Fø  | rste 1    | udda      | nnelse  | espara                 | thedsv                                           | urderir                                                             | ıg | BØRNE- OG<br>UNDERVISNINGSMINE<br>STYRELSEN<br>FOR IT OG LÆRING | STERIET |
|-----|-----------|-----------|---------|------------------------|--------------------------------------------------|---------------------------------------------------------------------|----|-----------------------------------------------------------------|---------|
|     |           |           |         | Vis sidste u<br>Tillad | ıddannelsesparathedsv<br>fritagelse for uddannel | rurdering for alle elever<br>sesparathedsvurdering<br>Gem ændringer |    |                                                                 |         |
| -   | Dansk     | Matematik | Gym ⇔   | Hf ⇔                   | Eud/eux ⇔                                        | Helhedsvurderet 🖨                                                   |    |                                                                 |         |
| * 0 | 9.0       | 7.0       | Parat V | Vælg 🗸                 | Vælg 🗸                                           | ~                                                                   | -  |                                                                 |         |
| 8,0 | 9,0       | 7,0       | 0       | $\otimes$              | ⊗                                                |                                                                     |    |                                                                 |         |
| 32  | 13. novem | nber 2023 |         |                        |                                                  |                                                                     |    |                                                                 |         |

Nu forestiller vi os, at i vælger at sige i er uenige i skolens vurdering, og i siger her parat, så kommer der et flueben i kolonnen helhedsvurderet. Og det er fordi eleven her er parat til hf og eud, så det behøver i ikke erklære jer enige i.

Når i er færdige, så klikker i gem ændringer.

| ]                                                        | Føi            | rste ı                             | uddan                | nelse                            | espara                      | atheo                        | lsvurd                             | leri    | ng        | Jens Kui 🛛 L  | BØRNI<br>BØRNI<br>STYREL<br>FOR IT ( | E- OG<br>XVISNINGSMIN<br>SEN<br>OG LÆRING | ISTERIET                  |
|----------------------------------------------------------|----------------|------------------------------------|----------------------|----------------------------------|-----------------------------|------------------------------|------------------------------------|---------|-----------|---------------|--------------------------------------|-------------------------------------------|---------------------------|
|                                                          |                |                                    | Forside UPV over     | blik Uddannelsesparat            | hedsvurdering Elevoverbl    | lik Skoletilknytning         |                                    |         |           |               |                                      |                                           |                           |
| Uddan                                                    | nelse          | esparathe                          | dsvurdering          |                                  |                             |                              |                                    |         |           |               |                                      |                                           |                           |
| Skole: S                                                 | iølvgades Sko  | le ·                               | *                    |                                  | Periode:                    |                              | Første uddannelsesparathedsvu      | rdering |           |               |                                      |                                           |                           |
| Klassetrin:                                              | 9. klassetrin  |                                    | ~                    | 1                                | Standpunktskarakterer sene: | st hentet:                   | 05.01.2023 kl. 12.16               |         |           |               | Vis sidste u                         | ddannelsesparatheds                       | ourdering for alle elever |
| Klasse:                                                  | Alle klasser   |                                    | ~                    |                                  | Uddannelsesparathedsvurde   | ring senest ændret:          | 08.11.2023 kl. 10.42               |         |           |               | Tillad                               | fritagelse for uddannel                   | sesparathedsvurdering     |
| Vis ikke pa                                              | arate elever(  | Vis alle elever                    |                      |                                  | Uddannelsesparathedsvurde   | ring senest ændret af:       | Aja                                |         |           |               |                                      |                                           | Gem ændringer             |
| Navn 🔶                                                   |                |                                    | Sidst ændret         | Praksisfaglige<br>forudsætninger | Sociale<br>forudsætninger   | Personlige<br>forudsætninger | Standpunktskarakter-<br>gennemsnit | Dansk   | Matematik | Gym ⊜         | Hf≑                                  | Eud/eux 🕸                                 | Helhedsvurderet 👙         |
| ↑ 9.A (klas                                              | ssetrin: 9)    |                                    |                      |                                  |                             |                              |                                    |         |           |               |                                      |                                           |                           |
| arne Test<br>17.04.2006                                  |                | Helhedsvurdering                   |                      |                                  |                             |                              |                                    |         |           | Vælg 🗸        | Vælg 🗸                               | Vaelg 🗸                                   |                           |
| <ul> <li>Vis sidete</li> <li>uddannelsesparat</li> </ul> | thedevurdering | Uddannelses-<br>parathedsvurdering | 08.11.2023 kl. 10.42 | Нај                              | Ja til hf & eud             | Ja til alle                  | 8,0                                | 9,0     | 7.0       | 0             | $\otimes$                            | $\otimes$                                 |                           |
| charlie Test                                             |                | Helhedsvurdering                   |                      |                                  |                             |                              |                                    |         |           | Ikke vurder 🗸 | Vælg 🗸                               | Vælg 🗸                                    | ~                         |
| <ul> <li>Vis sidste<br/>uddannelsesparat</li> </ul>      | thedevurdering | Uddannelses-<br>parathedsvurdering | 08.11.2023 kl. 10.42 | ној                              | Ja til alle                 | Ja til alle                  | 4,0                                | 02.0    | 02.0      | 0             |                                      | $\oslash$                                 |                           |
| 33                                                       | 3              | 13. novem                          | ber 2023             |                                  |                             |                              |                                    |         |           |               |                                      |                                           |                           |

Ser vi nærmere på Charlie her, så kan I se at han ikke er vurderet parat til gym, han mangler de faglige forudsætninger.

Det kan I ikke omstøde, og derfor har I ikke mulighed for, at vælge en anden værdi i drop-down menuen hos ham. Han er derfor automatisk sat som værende helhedsvurderet.

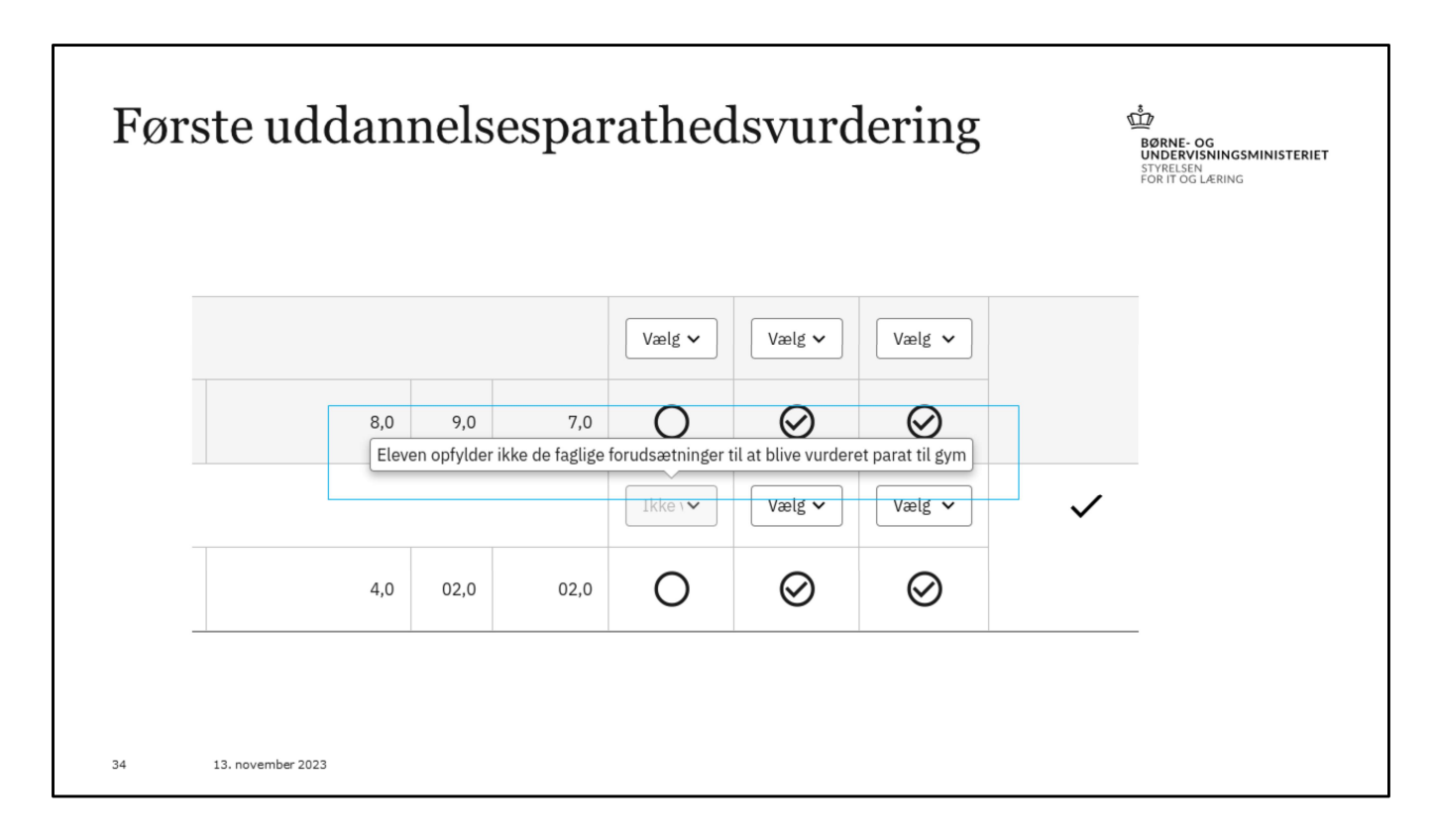

I kan se en besked der fortæller dette, hvis i kører jeres mus henover feltet.

| rste u<br>Udda                                     | ıddannel<br>nnelsespa                                                                          | sesparat<br>rathedsvi                                  | hedsvuro<br>Irdering                                 | dering                                                                                                    | BG<br>UI<br>ST<br>FC       | RNE- OG<br>NDERVISNINGSMINISTERIET<br>YRELSEN<br>RIT OG LÆRING |
|----------------------------------------------------|------------------------------------------------------------------------------------------------|--------------------------------------------------------|------------------------------------------------------|----------------------------------------------------------------------------------------------------|----------------------------|----------------------------------------------------------------|
| Skole: [<br>Klassetrin: [<br>Klasse: [<br>Vis ikke | Sølvgades Skole<br>Alle klassetrin<br>Alle klasser<br>e parate elever 💽 Vis a                  | v alle elever                                          | Per<br>Sta<br>Ud<br>ær<br>Ud<br>ær                   | riode:<br>andpunktskarakterer sen<br>dannelsesparathedsvurc<br>idret:<br>dannelsesparathedsvurc<br>idret af: | est he<br>lering<br>lering |                                                                |
| Navn 🔶                                             | Sidst ændret                                                                                   | Praksisfaglige<br>forudsætninger                       | Sociale<br>forudsætninger                            | Personlige<br>forudsætninger                                                                                 | S1<br>ge                   |                                                                |
|                                                    | klassetrin: 9)<br>af 21 mangler at blive hell<br>classetrin: 9)<br>af 22 mangler at blive hell | nedsvurderet. Skolen ønsl<br>nedsvurderet. Skolen ønsl | ker at tale om elever: 0<br>ker at tale om elever: 0 |                                                                                                    |                            |                                                                |

#### Nyt billede

I skal kan nemt få et overblik over, hvor langt I er med jeres arbejde med at helhedsvurdere og revurdere. Det gør I ved at lukke skemaet sammen ved hjælp af pilen yderst til højre.

Når der står 0 ud af ex 20 mangler at blive vurderet, så er I færdige.

I kan også bruge denne metode med at lukke skemaet sammen, for hurtigt at tjekke, om der er nogen skoler der har markeret at de ønsker at tale om en elev.

| Brug for at tale om en elev                                                                                                 |                                                                                                    |                                    | BØRNE- OG<br>UNDERVISNINGSMI<br>STYRELSEN<br>FOR IT OG LÆRING | INISTERIET |
|----------------------------------------------------------------------------------------------------|----------------------------------------------------------------------------------------------------|------------------------------------|---------------------------------------------------------------|------------|
| <ul> <li>Hvis en af jeres skoler har brug for at<br/>give jer en besked, markerer de det på<br/>den enkelte elev</li> </ul> | <ul> <li>▶ 9.A (klassetrin: 9)</li> <li>Navn \$</li> </ul>                                                                          |                                    | Sidst ændret                                                  | Pra        |
| <ul> <li>Når det sker, bliver det synligt for jer i<br/>Optagelse.dk</li> <li>Skoler, som selv varetager</li> </ul>         | dennis Test<br>20:03:2004<br>Skolemedarbejder ønsker at tale om<br>elevens vurdering<br>Vis sldste<br>uddannelsesparathedsvurdering | Uddannelses-<br>parathedsvurdering | 08.11.2023 kl. 13.00                                          | Høj        |
| vejledningsopgaven, kan gøre samme,<br>så hold øje med disse elever også                                                    | egon Test<br>1.04.2005<br>♦ Vis sidste<br>uddannelsesparathedsvurdering                                                             | Uddannelses-<br>parathedsvurdering | 08.11.2023 kl. 10.40                                          | Høj        |
|                                                                                                    |                                                                                                    |                                    |                                                               |            |
| 36 13. november 2023                                                                                                    |                                                                                                    |                                    |                                                               |            |

Hvis en af jeres skoler har brug for at give jer en besked, markerer de det på den enkelte elev.

Vi har sagt til skolerne, at de for eksempel kan bruge denne funktion, hvis de mener en elev skal fritages for UPV.

Når en skole markerer en elev, som én de ønsker at tale med jer om, bliver det synligt for jer i Optagelse.dk som vist her.

Skoler, som selv varetager vejledningsopgaven, kan gøre samme, så hold øje med disse elever også.

Hvis I ser en elev på jeres side, som er markeret med, at skolen ønsker at tale med jer om eleven.

Så opfordrer vi til, at tage fat på skolen.

| <ul> <li>9.X (klassetrin: 9)</li> </ul>                  | i v irus                           |                      |                                  |                           | BØRNE- OG<br>UNDERVISNINGSMINISTERI<br>STYRELSEN<br>FOR IT OG LÆRING |
|----------------------------------------------------------|------------------------------------|----------------------|----------------------------------|---------------------------|----------------------------------------------------------------------|
| Navn 🔶                                                   |                                    | Sidst ændret         | Praksisfaglige<br>forudsætninger | Sociale<br>forudsætninger | Persol<br>foruds                                                     |
| Emil V. Larsen                                           | Helhedsvurdering                   |                      |                                  |                           |                                                                      |
| 08.01.2005<br>↓ Vis sidste uddannelsesparathedsvurdering | Uddannelses-<br>parathedsvurdering | 31.10.2023 kl. 12.35 | Høj 🗸                            | Ja til alle 🗸             | Ja ti                                                                |
| Emily M. Petersen                                        | Helhedsvurdering                   |                      |                                  |                           |                                                                      |
| ↓ Vis sidste uddannelsesparathedsvurdering               | Uddannelses-<br>parathedsvurdering | 31.10.2023 kl. 12.35 | Høj 🗸                            | Ja til alle 🗸 🗸           | Ja ti                                                                |
| Kasper L. Nygaard                                        | Helhedsvurdering                   |                      |                                  |                           |                                                                      |
| ↓ Vis sidste uddannelsesparathedsvurdering               | Uddannelses-<br>parathedsvurdering | 31.10.2023 kl. 12.35 | Høj 🗸                            | Ja til alle 🗸             | Ja ti                                                                |

Der er altid nogen, der er interesserede i at kigge tilbage og se, hvordan eleverne var vurderet sidste gang de fik UPV.

Jeg har sat en markering på siden her, hvor I kan se hvor I skal klikke for at se sidste års afsluttende UPV.

For jer der er på efterskoler og for jer generelt der har elever, som er nye, var det for jer muligt per den 1. november at se jeres elevers afsluttende UPV fra sidste skoleår.

| Ka                                        | an vi se             | UPV | fra sie     | dste å      | r?  |      |      |               | BORN<br>UNDE<br>STYREE<br>FOR IT | <b>e. og<br/>Rvisningsminis</b><br>Sen<br>og læring | TERIET |
|-------------------------------------------|----------------------|-----|-------------|-------------|-----|------|------|---------------|----------------------------------|-----------------------------------------------------|--------|
| Helhedsvurdering                          |                      |     |             |             |     |      |      | Ikke vurder 🗸 | Vælg 🗸                           | Vælg 🗸                                              | ~      |
| Uddannelses-<br>parathedsvurdering        | 08.11.2023 kl. 10.42 | Ној | Ja til alle | Ja til alle | 4,0 | 02,0 | 02,0 | 0             | $\otimes$                        | $\otimes$                                           |        |
| Sidste uddannelses-<br>parathedevurdering | 11.07.2023 H. 05.00  | Høj | Ja til alle | Ja til alle | 6,0 | 4,0  | 4,0  | 0             | 0                                | Ø                                                   |        |
| 38                                        | 13. november 20      | 023 |             |             |     |      |      |               |                                  |                                                     |        |

Forestiller vi os, at vi klikker på eleven her, så kan vi se, at eleven her sidste år blev vurderet parat i alle forudsætninger, og han havde de nødvendige karaktergennemsnit, så han var uddannelsesparat til både gym, hf og eud, derfor ser i her ikke en helhedsvurdering fra sidste år.

Nu er han så faldet lidt i karakterer og fordi han ikke har 5. i gennemsnit, er han nu ikke parat til gym. Og derfor ser i ham på denne måde, hvor der også er en helhedsvurdering.

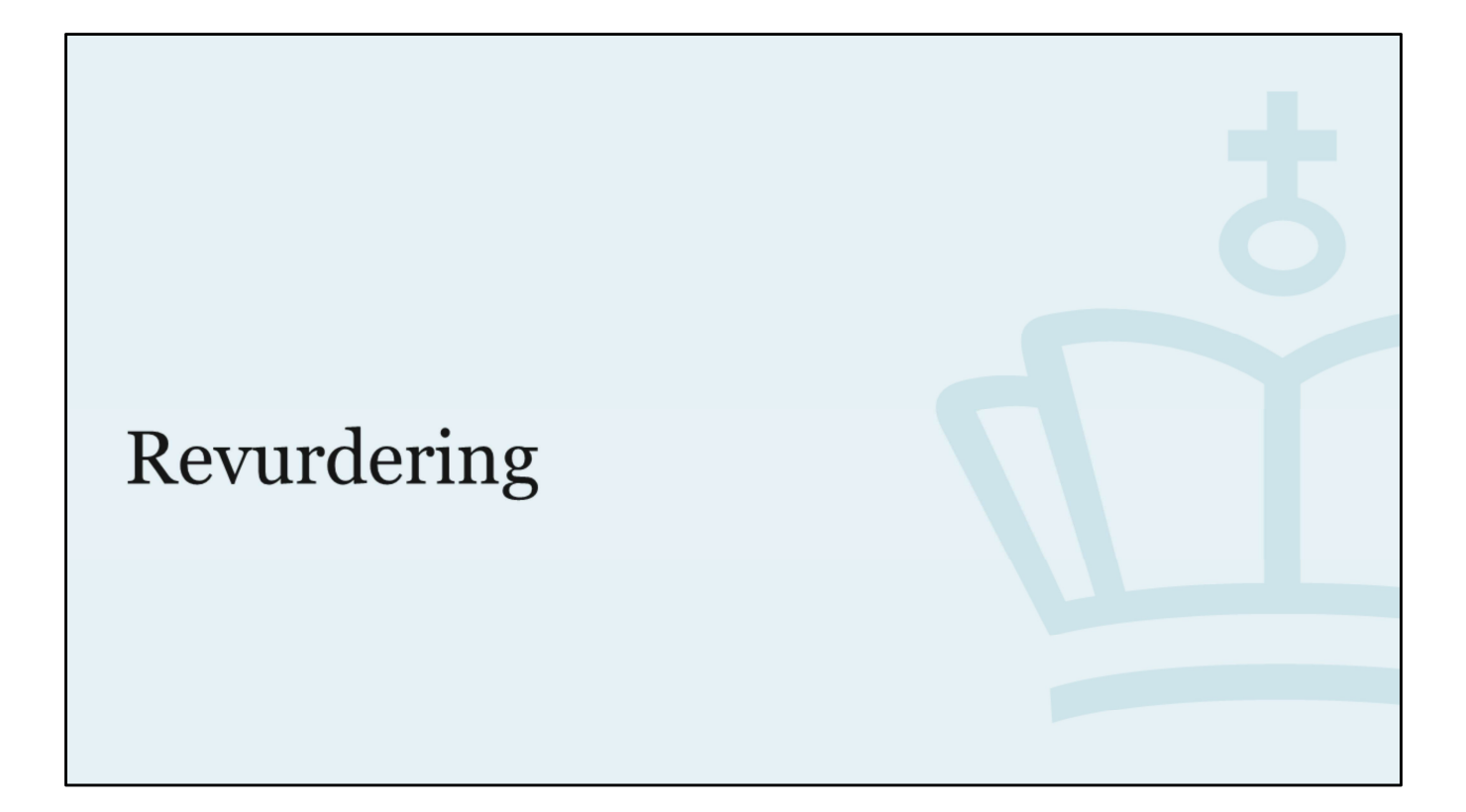

|                |                                    |                                                            | OPTAGELSE                        | .DK                       |                              |              |  |
|----------------|------------------------------------|------------------------------------------------------------|----------------------------------|---------------------------|------------------------------|--------------|--|
|                |                                    |                                                            | Forside UPV over                 | blik Uddannelsesparathe   | dsvurdering Elevoverblik     | Skol         |  |
| Udda           | nnels                              | esparatheds                                                | vurdering                        |                           |                              |              |  |
|                |                                    |                                                            |                                  |                           | Periode:                     |              |  |
| Skole:         | Privat-, fri-                      | og efterskoler 🗸                                           |                                  |                           |                              |              |  |
| Klassetrin:    | Alle klasset                       | rin 🗸                                                      |                                  |                           |                              |              |  |
| Klasse:        | Alle klasser                       | ~                                                          |                                  |                           |                              |              |  |
| • Vis ikk      | e parate eleve                     | r 🔵 Vis alle elever                                        |                                  |                           |                              |              |  |
| Navn 🔶         |                                    | Sidst ændret                                               | Praksisfaglige<br>forudsætninger | Sociale<br>forudsætninger | Personlige<br>forudsætninger | Stan<br>genr |  |
|                |                                    |                                                            |                                  |                           |                              |              |  |
| ↓ Rosk<br>0 ud | ilde Lille Skole<br>af 1 mangler a | e 9.B (klassetrin: 9)<br>at blive revurderet. Skolen ønske | r at tale om elever: 0           |                           |                              |              |  |

Som KUI vejleder skal I foretage en revurdering af de elever som har hjemkommune i jeres kommune, og ikke bliver vurderet uddannelsesparat af den ikke-KUI betjente skole, de går på.

De her elever finder i under 'Privat- fri og efterskoler'. I eksemplet her ser I, at Jens har skolerne Roskilde Lille Skole, Aarhus Efterskole, hvor der er nogle elever, som han skal foretage revurdering på.

| Rev<br>sko                              | vurde<br>bler, c                   | ering at<br>ler selv | f kom<br>v vejle                 | mune<br>der (I            | ns bøi<br>kke-K              | rn, sor<br>UI be                   | n gå<br>tjen | år p<br>it sk | å<br>cole) | BØRI<br>UND<br>STYRI<br>FOR I | NE- OG<br>ERVISNINGSM<br>LISEN<br>T OG LÆRING | NISTERIET         |
|-----------------------------------------|------------------------------------|----------------------|----------------------------------|---------------------------|------------------------------|------------------------------------|--------------|---------------|------------|-------------------------------|-----------------------------------------------|-------------------|
| Navn 🕁                                  |                                    | Sidst ændret         | Praksisfaglige<br>forudsætninger | Sociale<br>forudsætninger | Personlige<br>forudsætninger | Standpunktskarakter-<br>gennemsnit | Dansk        | Matematik     | Gym ⊜      | Hf ⊕                          | Eud/eux 🛛                                     | Helhedsvurderet 🛛 |
| ↑ Aarhus Efterskole 10.                 | Z (klassetrin: 10)                 |                      |                                  |                           |                              |                                    |              |               |            |                               |                                               |                   |
|                                         | Revurdering                        |                      |                                  |                           |                              |                                    |              |               | Vælg 🗸     | Vælg 🗸                        | Vælg 🗸                                        |                   |
| DORTHE Test<br>03.04.2005<br>Vis sidete | Helhedsvurdering                   | 01.01.2024 kl. 12.33 |                                  |                           |                              |                                    |              |               | 0          | 0                             | 0                                             | ~                 |
| uddannelsesparathedavurdering           | Uddannelses-<br>parathedsvurdering | 08.11.2023 kl. 12.33 | Middel                           | Nej til alle              | Ja til alle                  | 5,0                                | 4,0          | 3,0           | 0          | ©<br>O                        | 0                                             |                   |
| 41                                      | 13. nover                          | nber 2023            |                                  |                           |                              |                                    |              |               |            |                               |                                               |                   |

Og hvis vi kigger nærmere på fx Aarhus efterskole, så har vi her eleven her,

Hun har gode karakterer, men falder på det sociale, og derfor ligger hun til revurdering hos KUI.

Så her skal I så, på samme måde som med helhedsvurderingerne, markere en værdi for parathed.

| Rev<br>sko                    | vurde<br>bler, d                   | ering af<br>ler selv | kom<br>vejle                     | mune<br>der (Il           | ns bør<br>kke-K              | n, som<br>UI bet                   | ı gå<br>jent | r på<br>t sko | ble)    | BØRNE<br>BØRNE<br>STYRELS<br>FOR IT C | - OG<br>VISNINGSMINI<br><sup>SEN</sup><br>OG LÆRING | STERIET           |
|-------------------------------|------------------------------------|----------------------|----------------------------------|---------------------------|------------------------------|------------------------------------|--------------|---------------|---------|---------------------------------------|-----------------------------------------------------|-------------------|
| Navn 🗢                        |                                    | Sidst ændret         | Praksisfaglige<br>forudsætninger | Sociale<br>forudsætninger | Personlige<br>forudsætninger | Standpunktskarakter-<br>gennemsnit | Dansk        | Matematik     | Gym ≑   | Hf ⇔                                  | Eud/eux 👙                                           | Helhedsvurderet 😂 |
| ↑ Aarhus Efterskole 10        | .Z (klassetrin: 10)                |                      |                                  |                           |                              |                                    |              |               |         |                                       |                                                     |                   |
|                               | Revurdering                        | 16.03.2024 kl. 01.00 |                                  |                           |                              |                                    |              |               | Parat 🗸 | Parat 🗸                               | Parat 🗸                                             | ~                 |
| 03.04.2005<br>4 Vis sidete    | Helhedsvurdering                   | 01.01.2024 kl. 12.33 |                                  |                           |                              |                                    |              |               | 0       | 0                                     | 0                                                   | ~                 |
| uddannetsesparathedsvurdering | Uddannelses-<br>parathedsvurdering | 08.11.2023 kl. 12.33 | Middel                           | Nej til alle              | Ja til alle                  | 5,0                                | 4,0          | 3,0           | 0       | 0                                     | 0                                                   |                   |
| 42                            | 13. noven                          | nber 2023            | -<br>-                           |                           | -<br>-                       |                                    | -<br>        |               |         |                                       |                                                     |                   |

Og hvis vi forestiller os, at vi vælger at gøre hende parat, så vil det se sådan her ud.

Revurderingen sættes ikke automatisk, hvis man er fagligt parat til uddannelsen, og det er en eller flere af forudsætningerne der gør, at man ikke er parat. Det fungerer på samme måde, som ved helhedsvurderingen.

| Sådan<br>foreta                                 | ser det<br>get revu                | ud ho<br>rderin         | s hos skolen, når KUI i hjemkommune<br>g             | n har    | FC      | YRELSEN<br>R IT OG LÆRING |   |
|-------------------------------------------------|------------------------------------|-------------------------|------------------------------------------------------|----------|---------|---------------------------|---|
| ↑ 9.X (klassetrin: 9)                           | Revurdering                        | 01.02.2024<br>kl. 11.51 |                                                      | 0        | 0       | 0.                        | ] |
| Alfred H. Lauridsen<br>22.11.2006<br>Vis sidste | Helhedsvurdering                   | 01.02.2024<br>kl. 11.48 |                                                      | Ikke 🗸 🗸 | Ikke \¥ | Ikke v 🗸                  | ] |
| uddannelsesparathedsvurdering                   | Uddannelses-<br>parathedsvurdering | 03.11.2023<br>kl. 11.48 | Høj     Ja til alle     Nøj til alle     Ja til alle | 0        | 0       | 0                         |   |
|                                                 |                                    |                         |                                                      |          |         |                           |   |

Når I har sat jeres revurdering, så ser det sådan her ud på skolernes side.

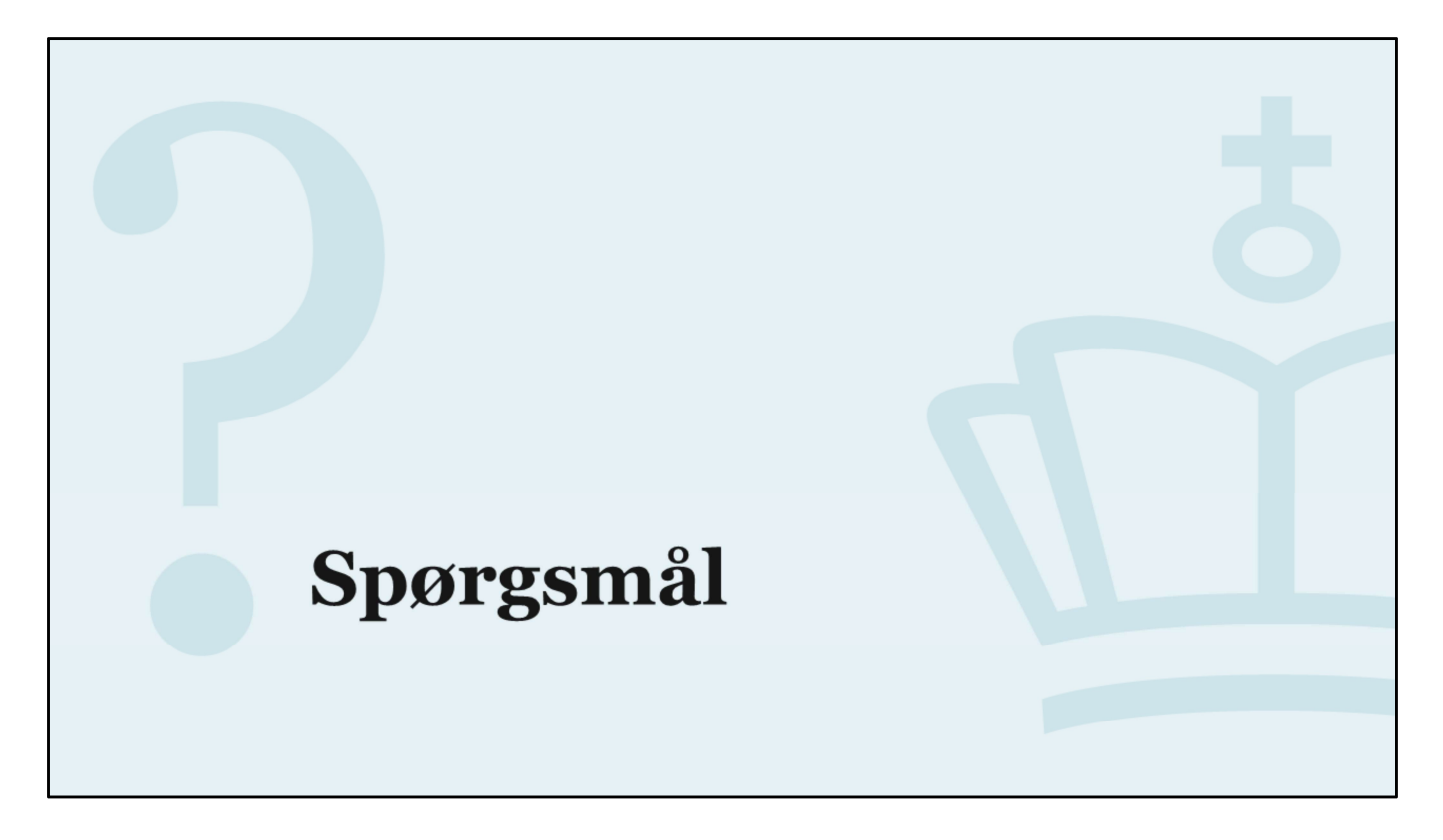

Spørgsmål

| Pe             | Fritag                                                                        | else fo                                                          | r UPV                                                                  | thedsvurderi | ng        |               |               |                                              | BØRNE- OG<br>UNDERVISNI<br>STYRELISEN<br>FOR IT OG LÆR | NGSMINISTERIET<br>NNG                                                |
|----------------|-------------------------------------------------------------------------------|------------------------------------------------------------------|------------------------------------------------------------------------|--------------|-----------|---------------|---------------|----------------------------------------------|--------------------------------------------------------|----------------------------------------------------------------------|
| St<br>Ud<br>Ud | andpunktskarakterer sen<br>Idannelsesparathedsvurd<br>Idannelsesparathedsvurd | est hentet:<br>Iering senest ændret:<br>Iering senest ændret af: | 05.01.2023 kl. 12.16<br>08.11.2023 kl. 13.00<br>Skolemedarbejder Sølvg | ades Skole   |           |               |               | Vis sidste uddannelse<br>Tillad fritagelse f | esparathedsv<br>for uddannels                          | urdering for alle elever<br>sesparathedsvurdering 🗸<br>Gem ændringer |
| je<br>ger      | Sociale<br>forudsætninger                                                     | Personlige<br>forudsætninger                                     | Standpunktskarakter-<br>gennemsnit                                     | Dansk        | Matematik | Gym ⇔         | Hf ⇔          | Eud/eux ⇔                                    | Fritaget<br>for UPV                                    | Helhedsvurderet 😂                                                    |
|                |                                                                               |                                                                  |                                                                        |              |           | Vælg 🗸        | Vælg 🗸        | Vælg 🗸                                       |                                                        |                                                                      |
|                | Ja til hf & eud                                                               | Ja til hf & eud                                                  | 8,0                                                                    | 9,0          | 7,0       | 0             | $\otimes$     | $\oslash$                                    |                                                        |                                                                      |
|                |                                                                               |                                                                  |                                                                        |              |           | Ikke vurder 🗸 | Ikke vurder 🗸 | Ikke vurder 🗸                                |                                                        | ~                                                                    |
|                | 45 13. no<br>Ja til alle                                                      | vember 2023<br>Ja til alle                                       | 4,0                                                                    | 02,0         | 02,0      | 0             | $\oslash$     | $\oslash$                                    |                                                        |                                                                      |

Det er kun jer som KUI der kan fritage en elev for

uddannelsesparathedsvurdering. Ude på skolerne kan de ikke markere en elev som fritaget for UPV på deres side.

Skal I fritage en elev for UPV gør i det ved, at sætte et flueben her inde på siden for uddannelsesparathedsvurdering.

Først klikker I i feltet ved den orange boks, 'Tillad fritagelse for uddannelsesparathedsvurdering'.

Herefter vil i se en ny kolonne åbne sig, det er den med den blå boks, hvor der står 'Fritaget for UPV'. Her skal i så markere, den eller de elever, som I vil fritage

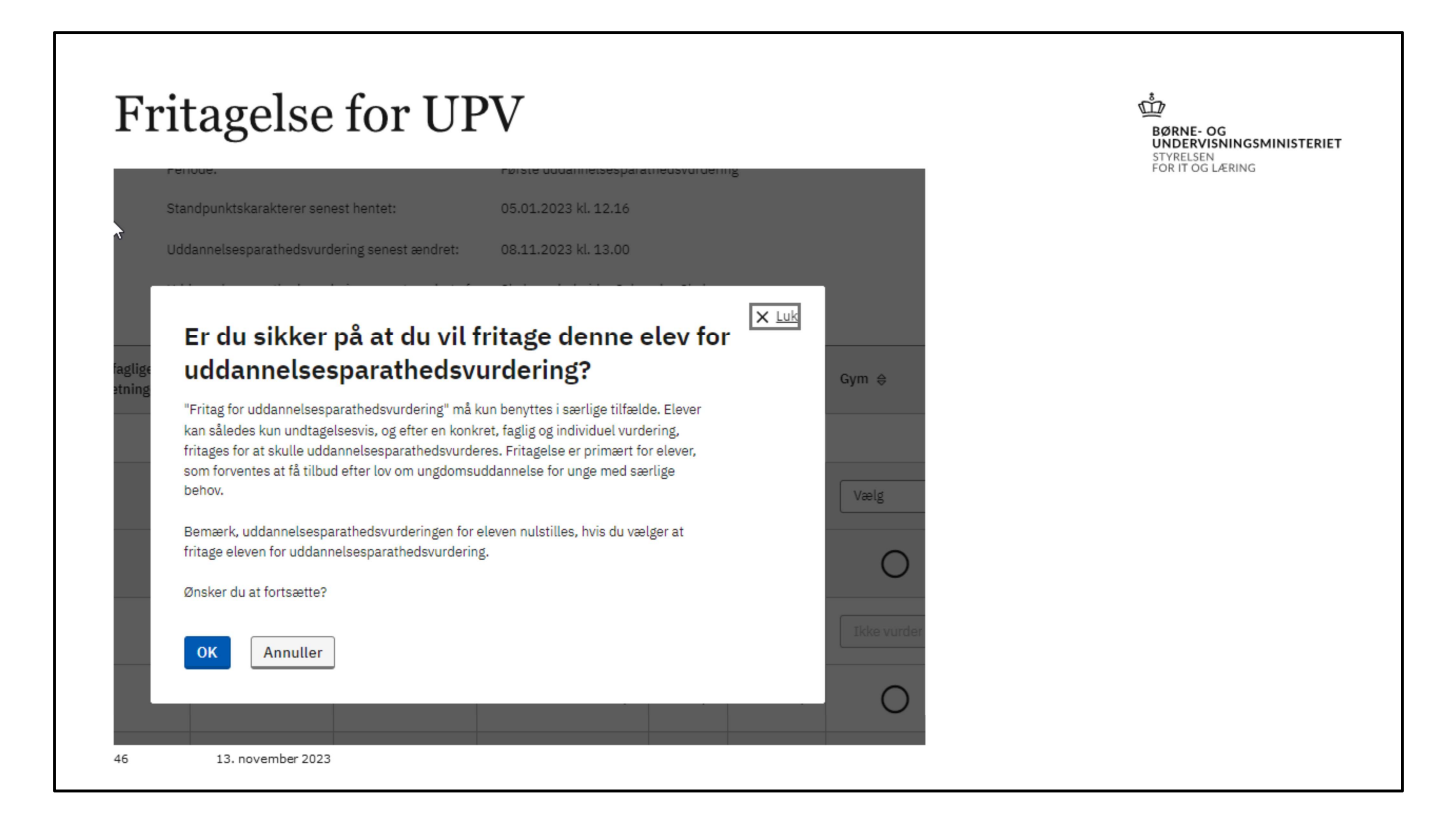

Så ser I den her info-boks, hvor vi spørger om man er sikker, og vi fortæller om at fritagelse for UPV kun er for særlige tilfælde.

Hvis man er sikker, så klikker man OK

| Fritag   | else fo                    | r UPV                                        |                             |                                                                    |  |
|----------|----------------------------|----------------------------------------------|-----------------------------|--------------------------------------------------------------------|--|
|          |                            | Vis sidste uddannelse<br>Tillad fritagelse f | sparathedsv<br>or uddannels | urdering for alle elever<br>sesparathedsvurdering<br>Gem ændringer |  |
| Gym ⊜    | Hf ⇔                       | Eud/eux ⊕                                    | Fritaget<br>for UPV         | Helhedsvurderet 👙                                                  |  |
| 1        | Eleven er fritaget fra UP' | V                                            |                             | ~                                                                  |  |
|          |                            |                                              |                             |                                                                    |  |
| 47 13. n | ovember 2023               |                                              |                             |                                                                    |  |

Så ser det sådan her ud, og I klikker gem ændringer, og så er fritagelsen gemt.

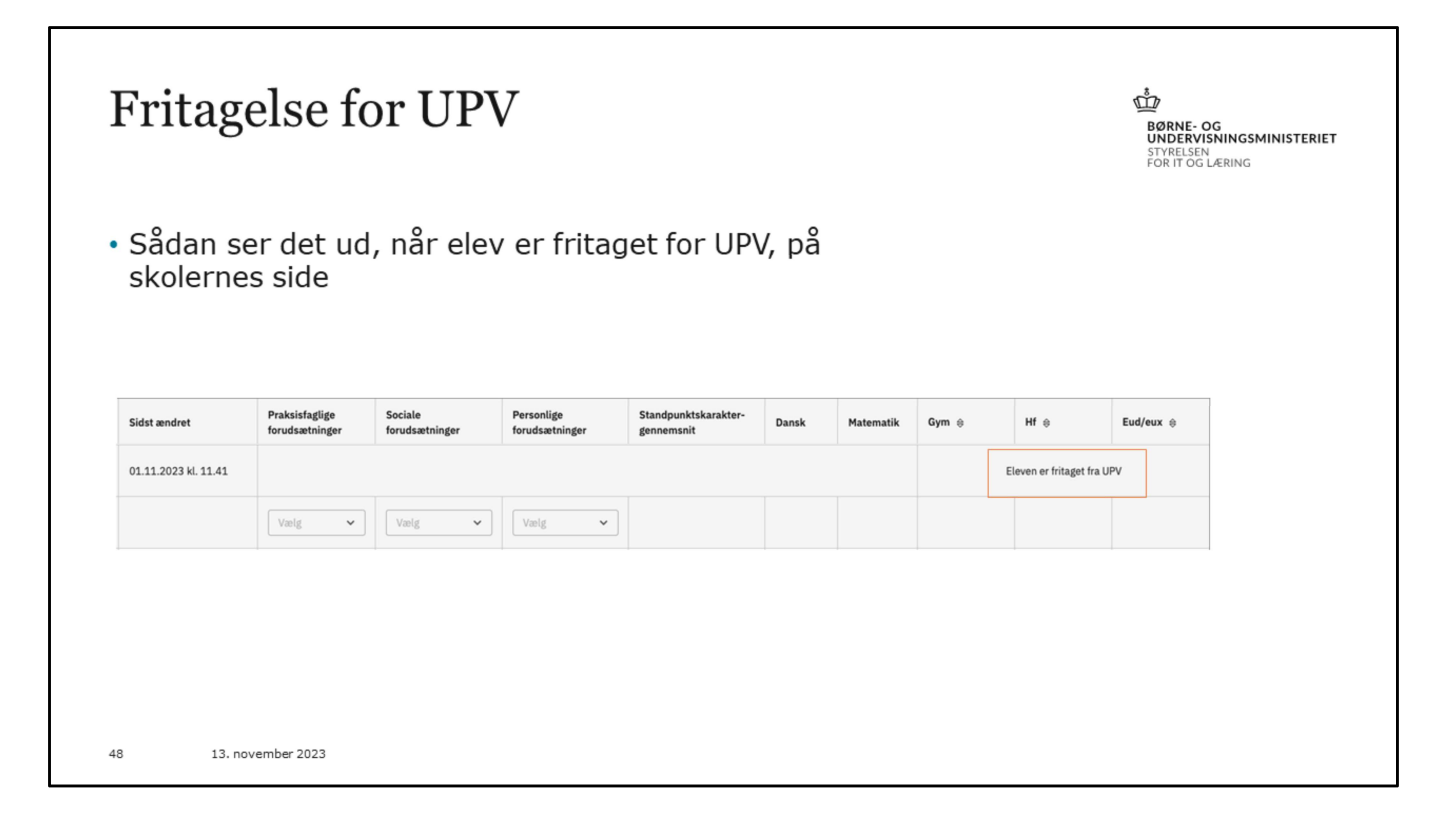

Hvis I har en eller flere elever, som bliver fritaget for UPV, så vil de fremgå som vist her i skolernes UPV overblik.

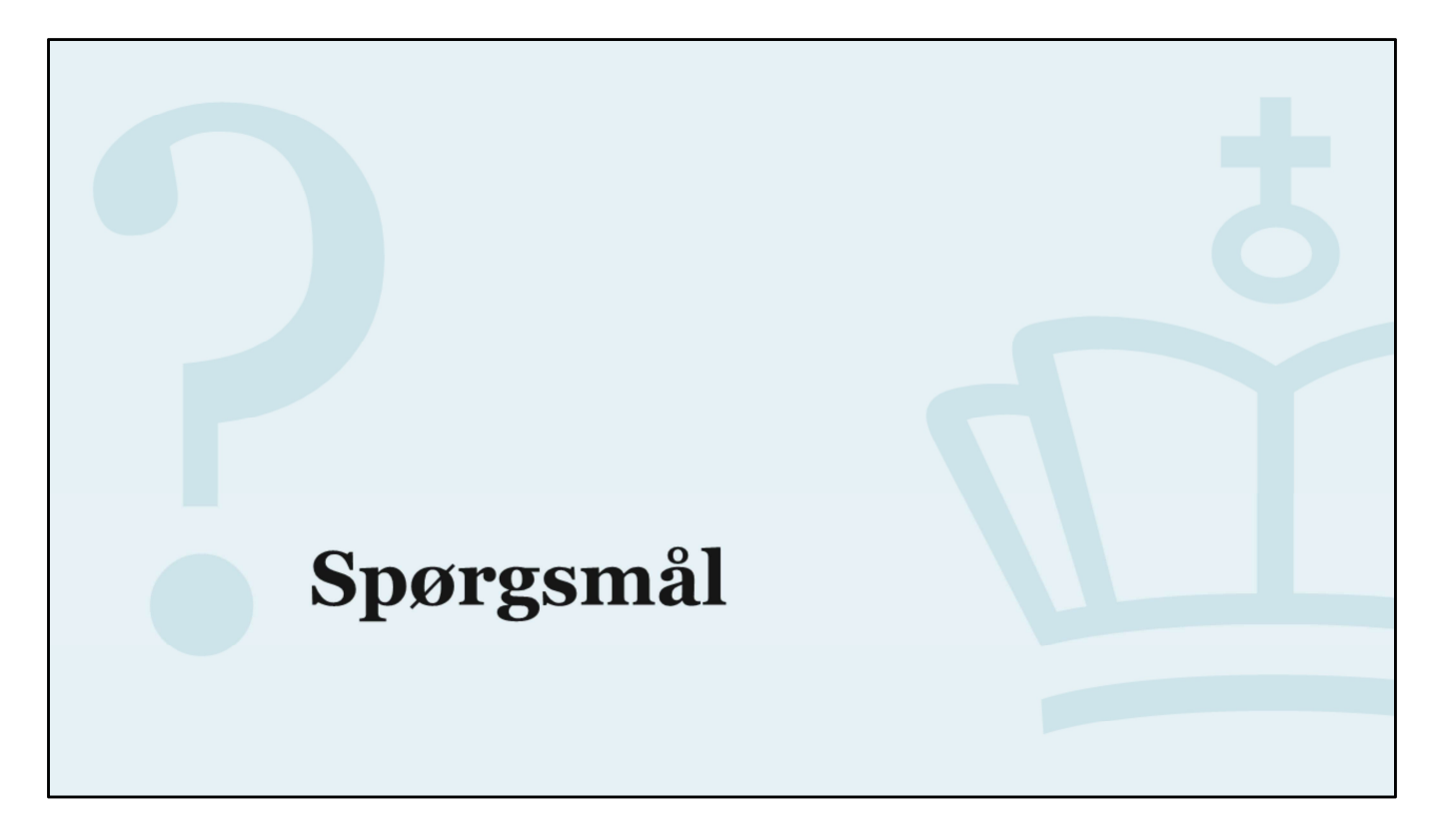

Spørgsmål

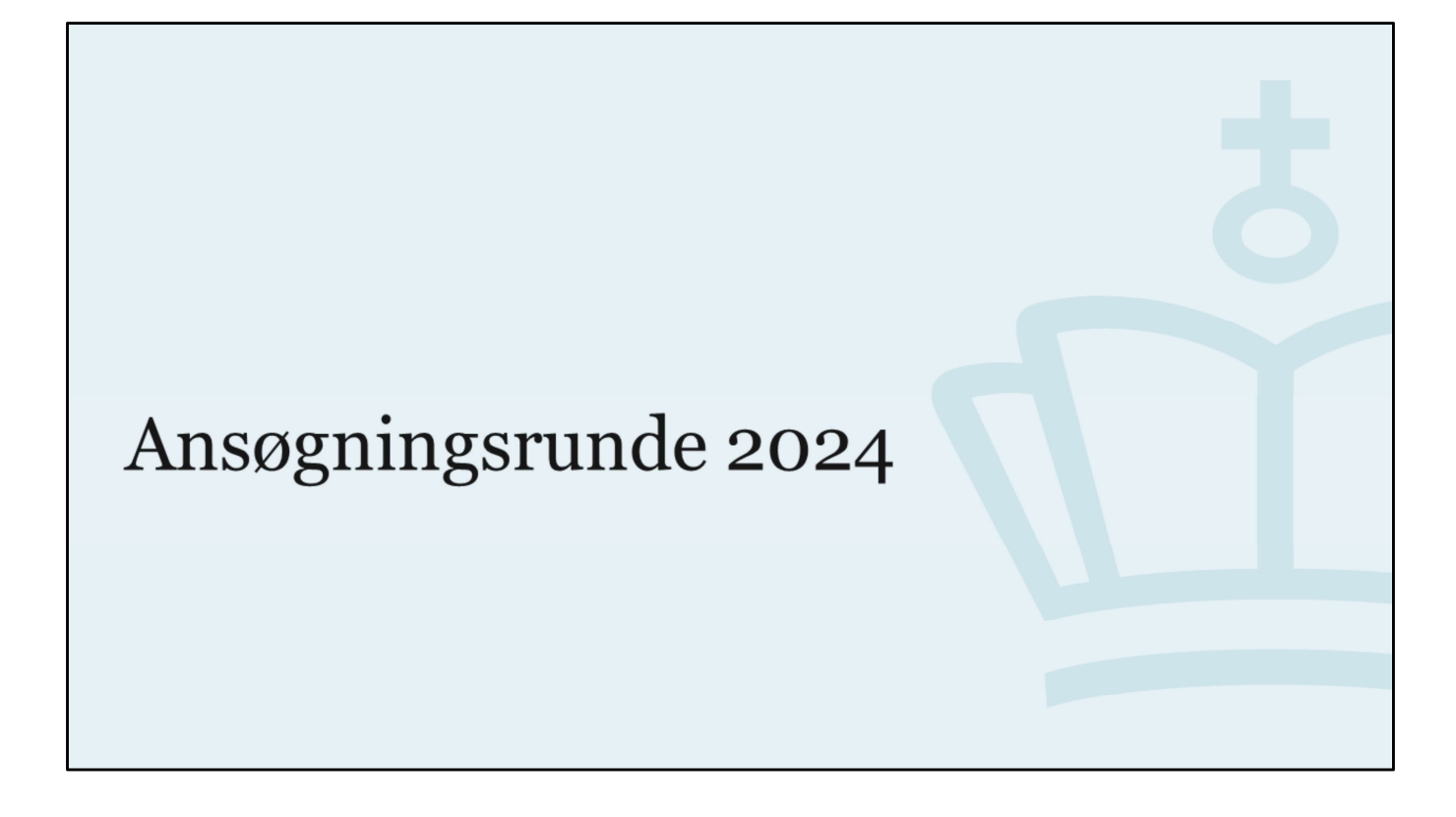

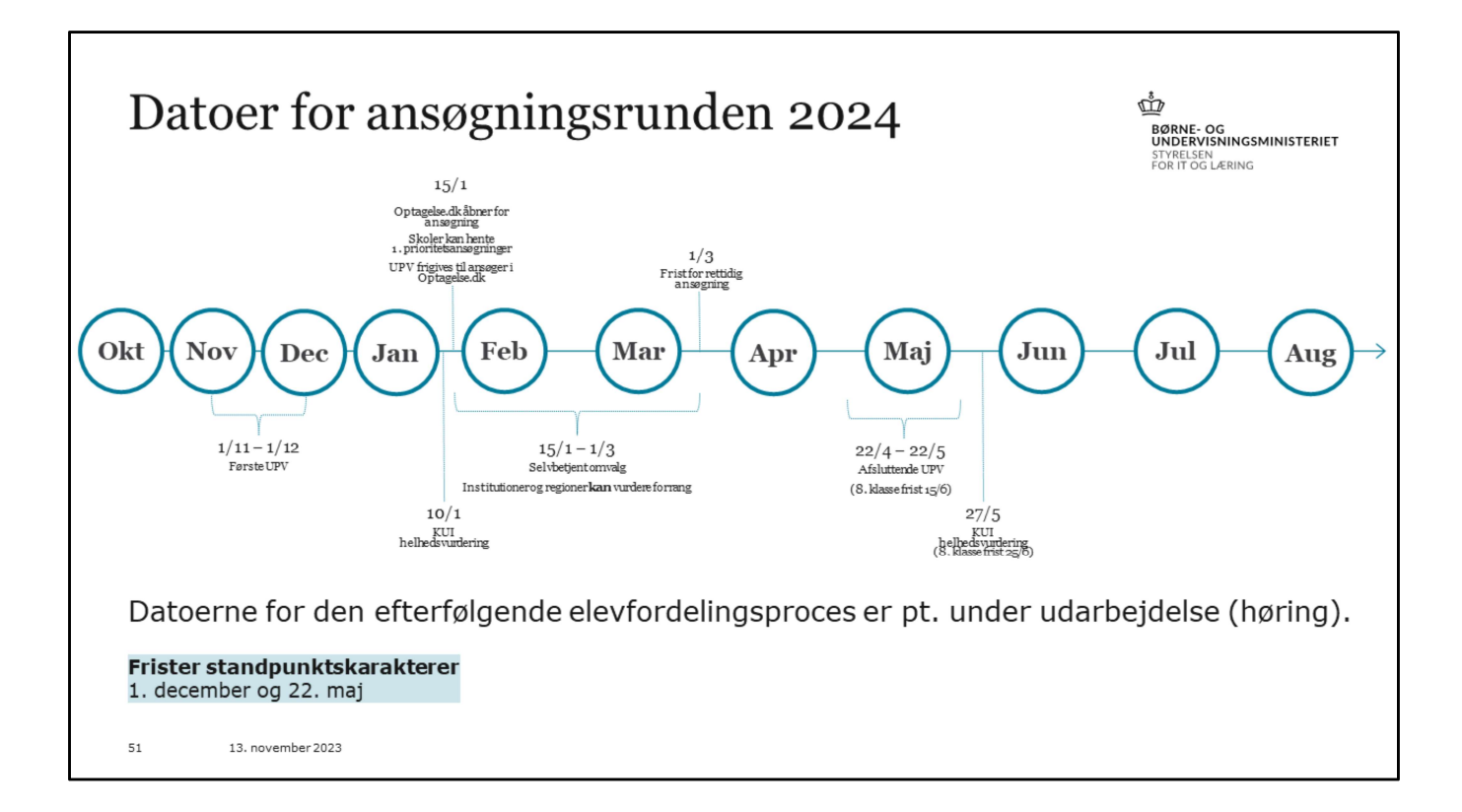

## Søges gymnasiale uddannelser, har ansøgninger til andre typer uddannelser betydning.

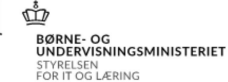

- Den centrale fordeling (algoritme) tager hensyn til ansøgerens prioriteringen.
- Ansøgningerne skal afspejle det ønskede ift. lokalitet og uddannelse.
- Søges andre typer uddannelse, eksempelvis 10. klasse, betyder det, at ansøgeren kan blive tildelt plads her, hvis uddannelsesstederne prioriteret over er overansøgt.
- Ansøgeren tildeles dermed ikke plads på en anden gymnasial uddannelse.
- Nye ansøgninger kan tilføjes senere, hvis det viser sig nødvendigt (videresendelse til ny type uddannelse pga. krav)
- 52 13. november 2023

#### Ansøgninger

| 1. prioritet                                           |   |
|--------------------------------------------------------|---|
| Aarhus Katedralskole<br>Skolegyde 1, 8000 Aarhus C     |   |
| Du søger: stx                                          | > |
| Studiestart 08.08.2024                                 |   |
| Gennemført og låst af forælder                         |   |
|                                                        |   |
| 2. prioritet                                           |   |
| Marselisborg Gymnasium<br>Birketinget 9, 8000 Aarhus C |   |
| Du søger: stx                                          | > |
| Studiestart 12.08.2024                                 |   |
| Gennemført og låst af forælder                         |   |
|                                                        |   |
| 3. prioritet                                           |   |
| Katrinebjergskolen                                     |   |
| Katrinebjergvej 60, 8200 Aarhus N                      |   |
| Du søger: 10. klasse                                   | > |
| Studiestart 01.08.2023                                 |   |
| Gennemført og låst af forælder                         |   |

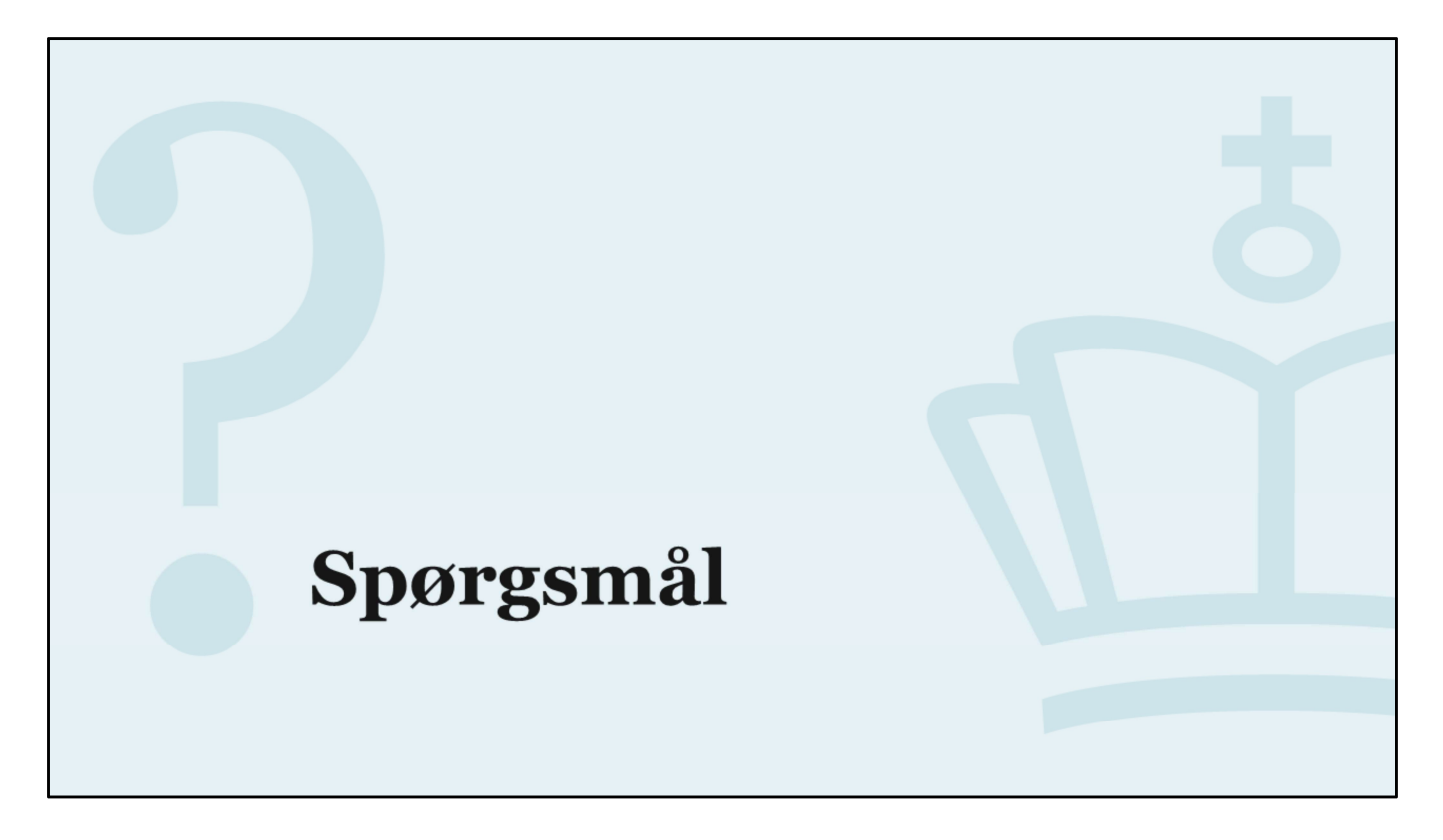

Spørgsmål

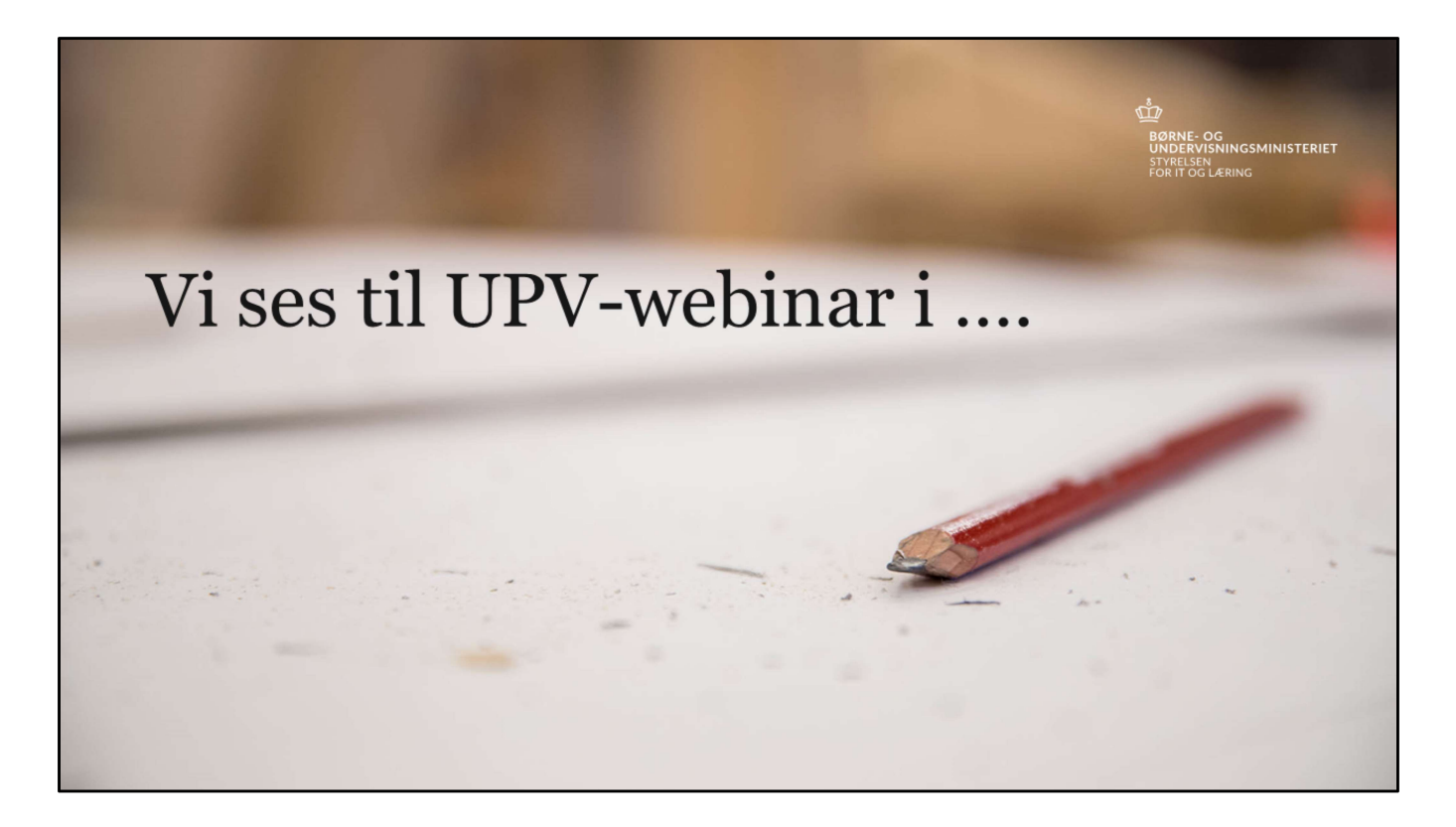

Datoer kommer snarest